# Africa's Gift To The World!

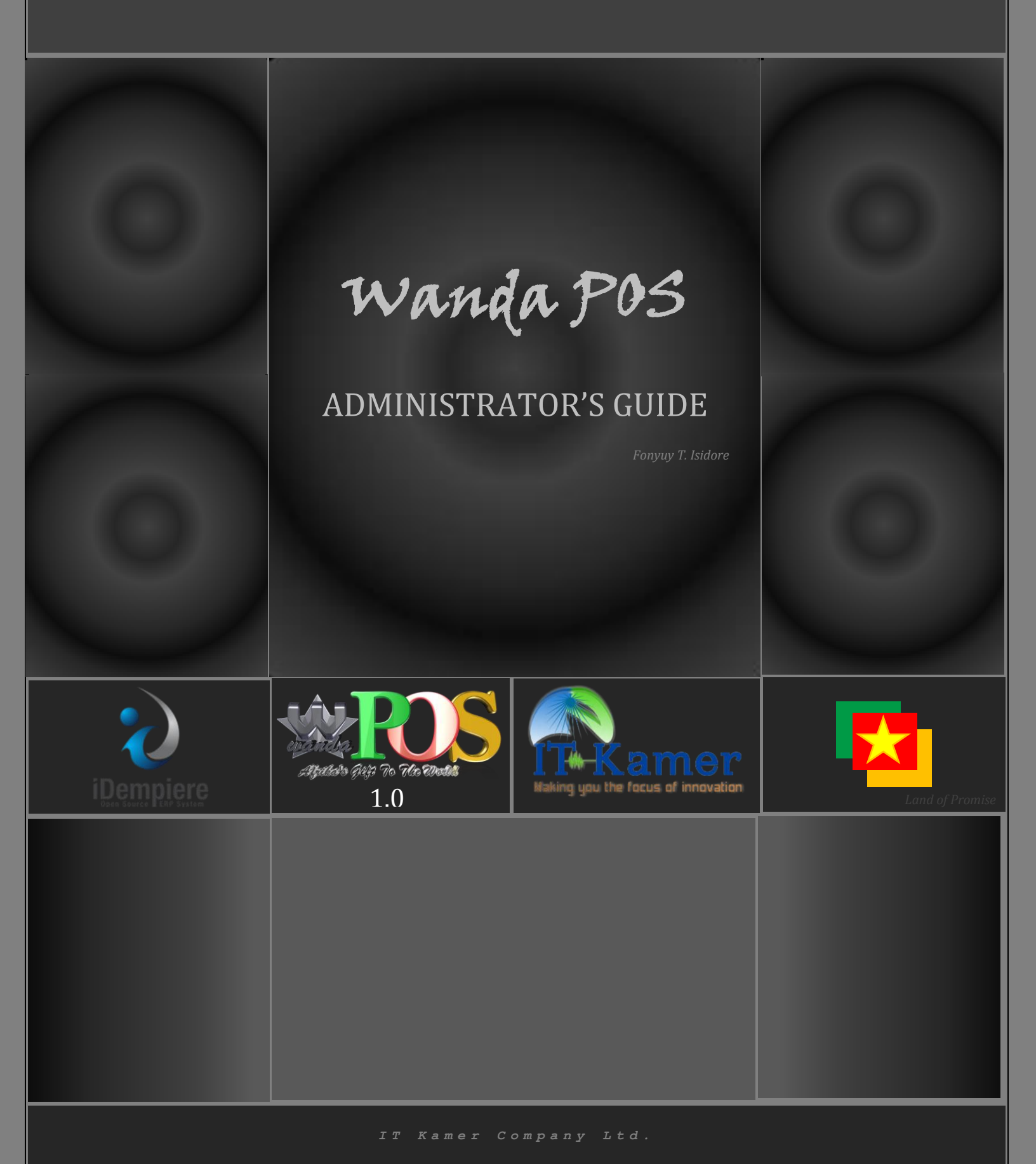

# Wanda POS

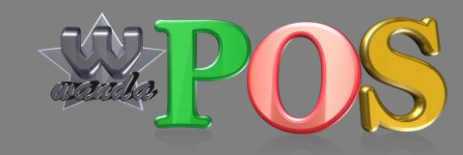

# Administrator's Guide

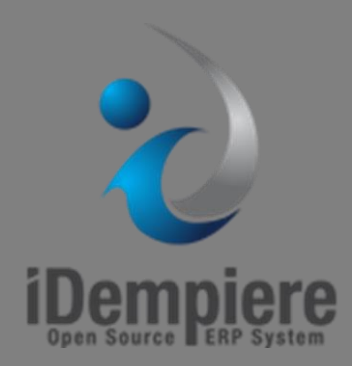

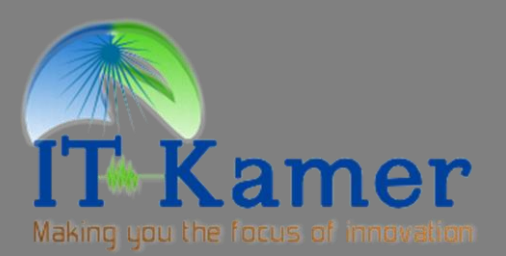

# Wanda POS

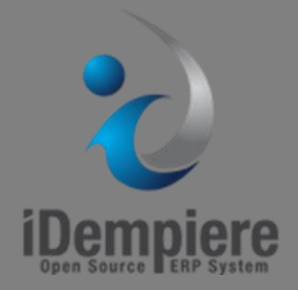

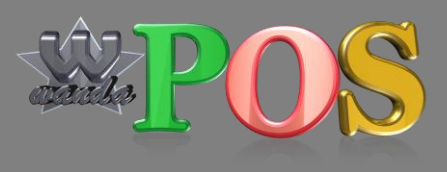

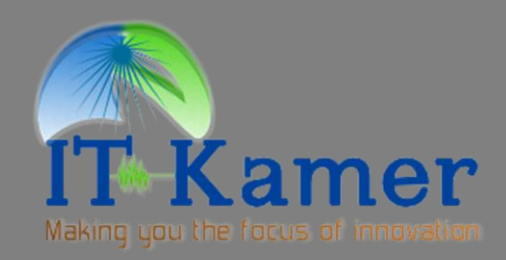

# **Administrator's Guide**

By <u>Fonyuy T. Isidore</u> Developer IT Kamer Company Ltd. <u>isidore@itkamer.com</u> Tuesday, 23<sup>rd</sup> September 2014

# **Table of Contents**

|    | Min   | imum system requirements   | 8    |
|----|-------|----------------------------|------|
|    | Reco  | ommended requirements      | 8    |
|    | Dow   | nloading the Software      | 8    |
| 1. | G     | ENERAL INFORMATION         | . 10 |
|    | a.    | System Overview            | .11  |
|    | b.    | Product References         | .11  |
|    | с.    | Authorized Use Permission  | .11  |
|    | d.    | Points of Contact          | .11  |
|    | i.    | Help Desk                  | .11  |
|    | ii.   | Coordination               | . 12 |
|    | e.    | Acronyms and Abbreviations | .12  |
|    | f.    | Document Conventions       | .12  |
| N  | ew cl | hapter                     | .13  |
|    | Mai   | n heading                  | .13  |
|    | S     | ub – heading               | .13  |
|    | g.    | Buttons and Icons          | .13  |
|    | h.    | Wanda Documentation        | . 14 |
| 2. | G     | ETTING STARTED             | . 15 |
|    | Log   | ging On                    | .16  |
|    | Use   | r Access Levels            | .16  |
|    |       | Guest:                     | .16  |
|    |       | Employee:                  | .16  |
|    |       | Manager:                   | .16  |
|    |       | Administrator:             | .16  |
|    | Cha   | nging User ID and Password | . 17 |
|    | Exit  | System                     | . 17 |
| 3. | U     | SING THE SYSTEM            | . 18 |
|    | Qui   | ck Tour                    | .19  |
|    |       |                            | . 19 |

|    |                                   | 19 |
|----|-----------------------------------|----|
|    |                                   | 19 |
|    |                                   | 19 |
|    | Viewing customer information      | 20 |
|    | Closing Cash                      | 20 |
| ι  | Jsing the clock                   | 21 |
|    | Viewing Closed Cash               | 21 |
|    | Adding New Customers              | 22 |
| A  | Adding Stock                      | 24 |
|    | Adding Product Categories         | 24 |
|    | Customer Tax Categories           | 25 |
|    | Tax Categories                    | 26 |
|    | Taxes                             | 26 |
|    | Adding a new category             | 27 |
|    | Adding a new product              | 27 |
|    | Adding attributes to products     | 28 |
| 4. | REPORTING                         | 31 |
| (  | Customer Reports                  | 32 |
|    | Reports for all customers         | 32 |
|    | Reports for a particular customer | 32 |
|    | Customer Debtors                  | 34 |
|    | Customers Dairy                   | 34 |
| S  | Stock Reports                     | 35 |
|    | Products reports                  | 35 |
|    | Current Inventory                 | 36 |
| S  | Sales Reports                     | 37 |
|    | Category Sales                    | 37 |
|    | Product Sales                     |    |
| 5. | DRAWING CHARTS                    | 39 |
|    | Product sales charts              | 40 |
|    | Sales charts                      | 41 |
|    | Product time series charts        | 42 |

|    | Top 10 sales charts | .44 |
|----|---------------------|-----|
| 5. | POS INTEGRATION     | .46 |

# Administrator's Guide Authorization Memorandum

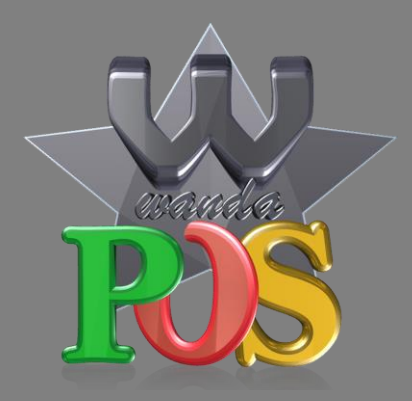

I have carefully assessed the Administrator's Guide for Wanda POS. This document has been completed in accordance with the appropriate requirements.

MANAGEMENT CERTIFICATION – please check the appropriate statement

\_\_\_\_\_ The document is accepted

\_\_\_\_\_ The document is accepted pending the changes noted

\_\_\_\_\_ The document is not accepted

Х

Redhuan D. Oon Project Guru Х

Dr. Ing Stanley Mungwe Project Leader / Manager

# **Revision sheet**

| Release<br>No. | Date                        | <b>Revision Description</b> |
|----------------|-----------------------------|-----------------------------|
| Rev. 0         | Monday, September 23, 2014  | Start administrator's Guide |
| Rev. 1         | Wednesday, October 14, 2014 | Integration with iDempiere  |
| Rev. 2         | Wednesday, October 22, 2014 | Wanda Documentatjion        |
|                |                             |                             |
|                |                             |                             |
|                |                             |                             |
|                |                             |                             |

# **System requirements**

## **Minimum system requirements**

Java Runtime Environment [JRE1.6]

## **Recommended requirements**

Java Runtime Environment [JRE 1.8 or higher]

iDempiere

POS Integration Plugin for iDempiere

# **Downloading the Software**

Just in case you don't have the software yet and want to download it.

Visit the Wanda POS source forge page by clicking on the link below.

Wanda POS Source forge page

Or download directly by clicking on the download link below.

Click to download Wanda POS

Page intentionally left blank

**1.GENERAL INFORMATION** 

### a. System Overview

Wanda POS is a Point of Sale. It keeps track of all cash coming into or going out of a business by monitoring purchase of supplies and raw materials and sales of finished products. This system is extensible and suitable for all sorts of businesses, be them restaurants, stores, malls or supermarkets. It can be configured to meet the particular needs of the business in question.

# **b. Product References**

| Reference                          | Description                                                                     | Link                                                                                     |
|------------------------------------|---------------------------------------------------------------------------------|------------------------------------------------------------------------------------------|
| Wanda POS Support                  | For users who seek support on<br>certain issues concerning<br>Wanda POS         | http://wandaapos.com/support.html                                                        |
| Wanda POS Download                 | Link to download the latest version of Wanda POS                                | http://sourceforge.net/projects/wan<br>daposdapos/files/latest/download?so<br>urce=files |
| Wanda POS Developers<br>Support    | For developers who are<br>interested in working on<br>Wanda POS                 | http://wiki.idempiere.org/Cm:Camer<br>oon                                                |
| Support Libraries for Wanda<br>POS | For other libraries needed for smooth operation of Wanda POS                    | http://sourceforge.net/projects/wan<br>daposdapos/files/                                 |
| Wanda POS Site                     | For users who want to visit the Wanda POS website                               | http://www.wandaapos.com                                                                 |
| Wanda POS wiki                     | For those who want to meet<br>the real gurus behind the<br>success of Wanda POS | http://sourceforge.net/p/wandaposd<br>apos/wiki/Home/                                    |

# c. Authorized Use Permission

Wanda POS is a free and open source project. It is governed by the GNU Public license. As such, anybody is free to copy any part or all of the code and modify as they please. However, whatever development made as such must be uploaded and made open source for the world to benefit from.

# d. Points of Contact

#### i. Help Desk

| Contact Name   | Contact Type | Department  | Telephone | E-mail/Web    |
|----------------|--------------|-------------|-----------|---------------|
| Redhuan D. Oon | Project guru | ERP Systems | 76781554  | red1@red1.org |

| Dr. Stanley           | Project leader  | Medical Surgery | 79910862 | sales@itkamer.com     |
|-----------------------|-----------------|-----------------|----------|-----------------------|
| Mungwe                |                 |                 |          |                       |
| Eyog Yvon             | Developer &     | Software        | 72469067 | grandeyl@gmail.com    |
| Leonce                | Tester          | Engineering     |          |                       |
| Tatioti               | Developer &     | Software        | 70043657 | tatiotir@itkamer.com  |
| <b>Mbogning Raoul</b> | Project Manager | Engineering     |          |                       |
| Sondi Michael         | Developer &     | Networks        | 76724430 | mikaelsondi@gmail.com |
| Raphael               | Support         | Engineering     |          |                       |
| Fonyuy Taryuni        | Developer,      | Software        | 77952965 | Isidore@itkamer.com   |
| Isidore               | Support &       | Engineering     |          |                       |
|                       | Documentation   |                 |          |                       |
|                       |                 |                 |          |                       |

#### ii. Coordination

This is a point of sale. Hence, Wanda POS on its own not perform any accounting operation. To get this ability to perform various accounting tasks [such as tracking profits and losses and providing business/managerial advice and predictions] Wanda POS works hand-in-glove with iDempiere. IDempiere is an ERP system which Wanda POS uses to be able to perform accounting operations.

| e. Acronyms and Abbreviations |  |
|-------------------------------|--|
|-------------------------------|--|

| Abbreviation / Acronym               | Meaning                                                                                                    |
|--------------------------------------|----------------------------------------------------------------------------------------------------|
| POS – Point Of Sale                  | Software system that tracks all inflow and outflow<br>of cash, how the cash moves, by whom, where,<br>when etc                                                                                 |
| ERP – Enterprise Resource Planning   | Planning all financial resources well ahead of time.<br>Takes care of all financial calculations, predictions<br>based on present data and does all the accounting.                            |
| FOSS – Free and Open Source Software | Software that you can obtain free of charge and<br>also have unlimited access to its source code.<br>Governed by the GNU public license. E.g.<br>iDempiere, OpenBravo POS, Wanda POS, VLC etc. |
|                                      |                                                                                                    |
|                                      |                                                                                                    |

# f. Document Conventions

| Convention           | Explanation                                       |
|----------------------|---------------------------------------------------|
| Bold                 | Buttons and links that appear the same as shown   |
|                      | in the demo                                       |
| [This is a comment ] | Any text that appears within square bracket is an |
|                      | aside, a comment or an explanation of the         |
|                      | preceding concept.                                |

|               | This is the font for all new chapters. |
|---------------|----------------------------------------|
| New chapter   |                                        |
| Main heading  | This is a main heading.                |
| Sub – heading | This is a sub-heading.                 |
| Example       | This is an example.                    |
| Aside         | This is an aside.                      |
|               |                                        |

# g. Buttons and Icons

| <b>Button Name</b>                           | Button Display                     | Button Usage                                                                                                    |
|----------------------------------------------|------------------------------------|----------------------------------------------------------------------------------------------------|
| Asterisk<br>Plus<br>Equal<br>Minus           | * 0 = -                            | Use these to perform special operations on the currently open ticket                                                                                                    |
| Cancel<br>OK                                 | Cancel OK                          | Cancel is used to abort an ongoing operation. OK is used to effect it.                                                                                                    |
| CE<br>Attributes                             | CE                                 | CE is used to clear a text field for new input.<br>Attributes is used to display the properties of an item.                                                                                                    |
| Edit<br>Search                               |                                    | Edit pops up a window for edit. Search opens a filter window.                                                                                                    |
| Execute<br>Reset                             | Execute CReset                     | Execute displays items that fulfill the specified conditions. Reset enforces default values.                                                                                                    |
| Exit<br>Logout                               |                                    | Exit closes your session. Logout brings you back to the welcome screen.                                                                                                    |
| NO, Yes<br>Save                              | No Yes \Xi                         | No denies an option. Yes accepts it. Save saves changes.                                                                                                    |
| Print                                        | B                                  | Print instructs the printer to print the current receipt.                                                                                                    |
| Refund                                       | Refund Li<br>Refund All Refund One | Refund opens the refund window. Refund one refunds one unit of an item, refund line refunds all units, refund all refunds all items.                                                                                                    |
| Remove<br>New Sale<br>Drop Sale              |                                    | Remove drops an item from a ticket. New sale<br>starts a new entry. Drop sale discards the current<br>ticket from the ticket display.                                                                                                    |
| Customers<br>New Customer                    |                                    | Displays a customer list filter. New customer adds a new customer                                                                                                    |
| Take all<br>Take one<br>Send one<br>Send all |                                    | Used to split a bill, transfering items from one part<br>to the other. Take all moves all units from right to<br>left, Take one moves one unit from right to left,<br>Send one moves one unit from left to right, Send all<br>moves all units from left to right. |
| Calculator                                   | 1 2 3 4 5                          | Use calculator buttons to specify the number of units of a particular item you want                                                                                                    |

|        | 6 7 8 9 .<br>O                           |
|--------|------------------------------------------|
| Others | %     ()       ()     ()       ()     () |

# h. Wanda Documentation

The documentation of Wanda POS comprises the documents listed below

- Wanda POS Installation Guide
- Wanda POS User's Guide
- Wanda POS Administrator's Guide
- Wanda POS Implementer's Guide
- Wanda POS Quick Start Guide

**2.GETTING STARTED** 

## **Logging On**

When you launch Wanda POS for the first time you will receive a message prompting you to create a database. Just click on Yes and let the software handle the database creation.

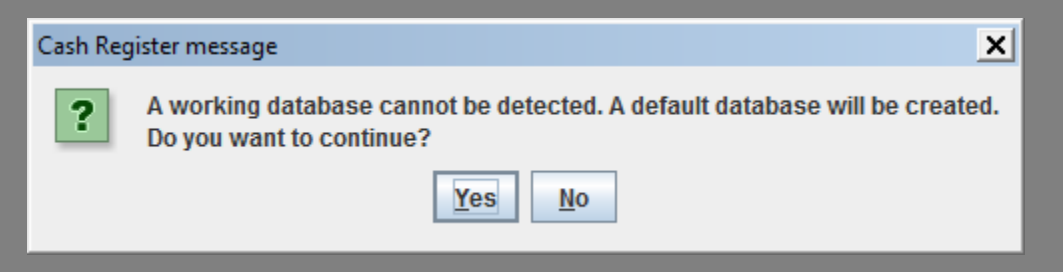

With subsequent launches your screen will be similar to the one shown below.

| W Wanda POS - 1.0                                                                        |                                                                                                    |               |                                                                                                    |     | _ 🗆 🗙    |  |  |
|------------------------------------------------------------------------------------------|----------------------------------------------------------------------------------------------------|---------------|----------------------------------------------------------------------------------------------------|-----|----------|--|--|
| 16-10-2014 20:04                                                                         | :07                                                                                                    | Wa            | da POS - Africa's Gift to the World                                                                                                    |     | IT-Kamer |  |  |
| WandaPos is free softw<br>by the F<br>WandaPos is distribu<br>MERCHAVTABLI<br>Vus schold | VandaPos is distincted in the hope that It will be useful, cul MITHOUT ANY WARRANTY, without even the implied warranty of<br>BIERCHANTRALIPY OF INTERSE TO A PARTICULAR PROFESSES the DAY OF WHOT WARRANTY without even the implied warranty of<br>BIERCHANTRALIPY OF INTERSE FOR A PARTICULAR PROFESSES the DAY OF WHOT WARRANTY without even the implied warranty of<br>BIERCHANTRALIPY OF INTERSE FOR A PARTICULAR PROFESSES the DAY OF WHOT WARRANTY without even the implied warranty of<br>BIERCHANTRALIPY OF INTERSE FOR A PARTICULAR PROFESSES the DAY OF WHOT WARRANTY without even the implied warranty of<br>BIERCHANTRALIPY OF INTERSE FOR A PARTICULAR PROFESSES the DAY OF WHOT WARRANTY WHOT WARRANTY WITHOUT EVEN THE BIERCHANTRALIPY OF BIERCHANTRALIPY OF BIERCHANTRALIPY |               |                                                                                                    |     |          |  |  |
|                                                                                          | •                                                                                                    | N SING STREET | (N                                                                                                    |     |          |  |  |
| eia -                                                                                    | dia la                                                                                                    | dia la        | - miles - miles - mile |     |          |  |  |
| Administrator                                                                            | Employee                                                                                                    | Guest         | Manager                                                                                                    |     |          |  |  |
| T ZV-PC - General                                                                        |                                                                                                    |               |                                                                                                    | est |          |  |  |

### **User Access Levels**

There are four types of users who have different access levels.

- **Guest:** Any user in this category is able to place an order by raising a new ticket.
- Employee: Added to the abilities of a Guest user, any user in this category is able to Edit sales and make/record payments. They can also change their password.
- Manager: Added to the abilities of an Employee, any user in this category is able to manage customers, close cash, view closed cash, manage stock and manage sales.
- Administrator: Added to the abilities of a Manager, any user in this category is able to do maintenance, configurations and printer settings.

**NB:** When you log in your information is displayed on the bottom right corner of the screen

# **Changing User ID and Password**

To change passwords a user must login to their account. On the system panel [left side of the screen],

click on Change Password

## **Exit System**

Click on Click on Cli

**3.USING THE SYSTEM** 

## **Quick Tour**

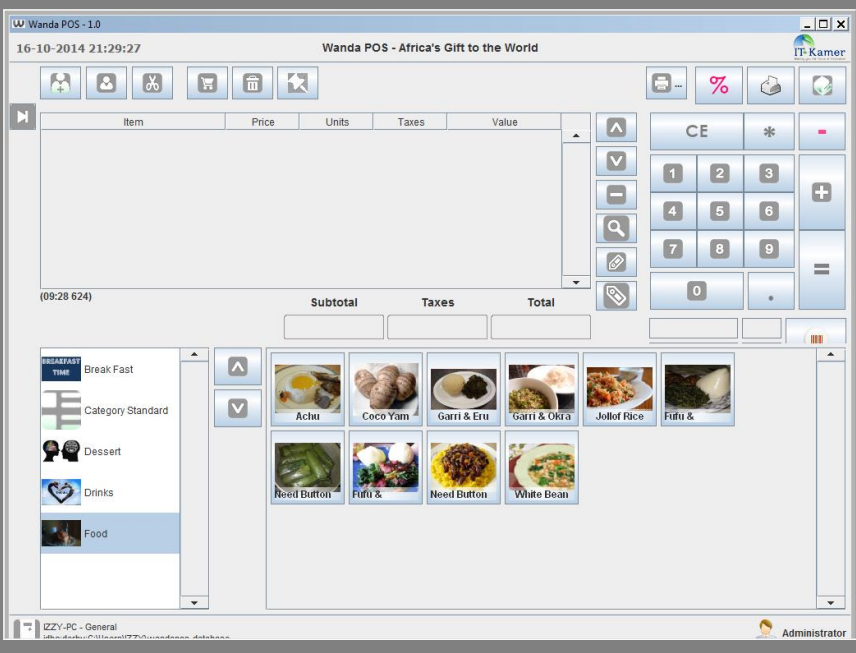

Vertical

#### **Horizontal Menu**

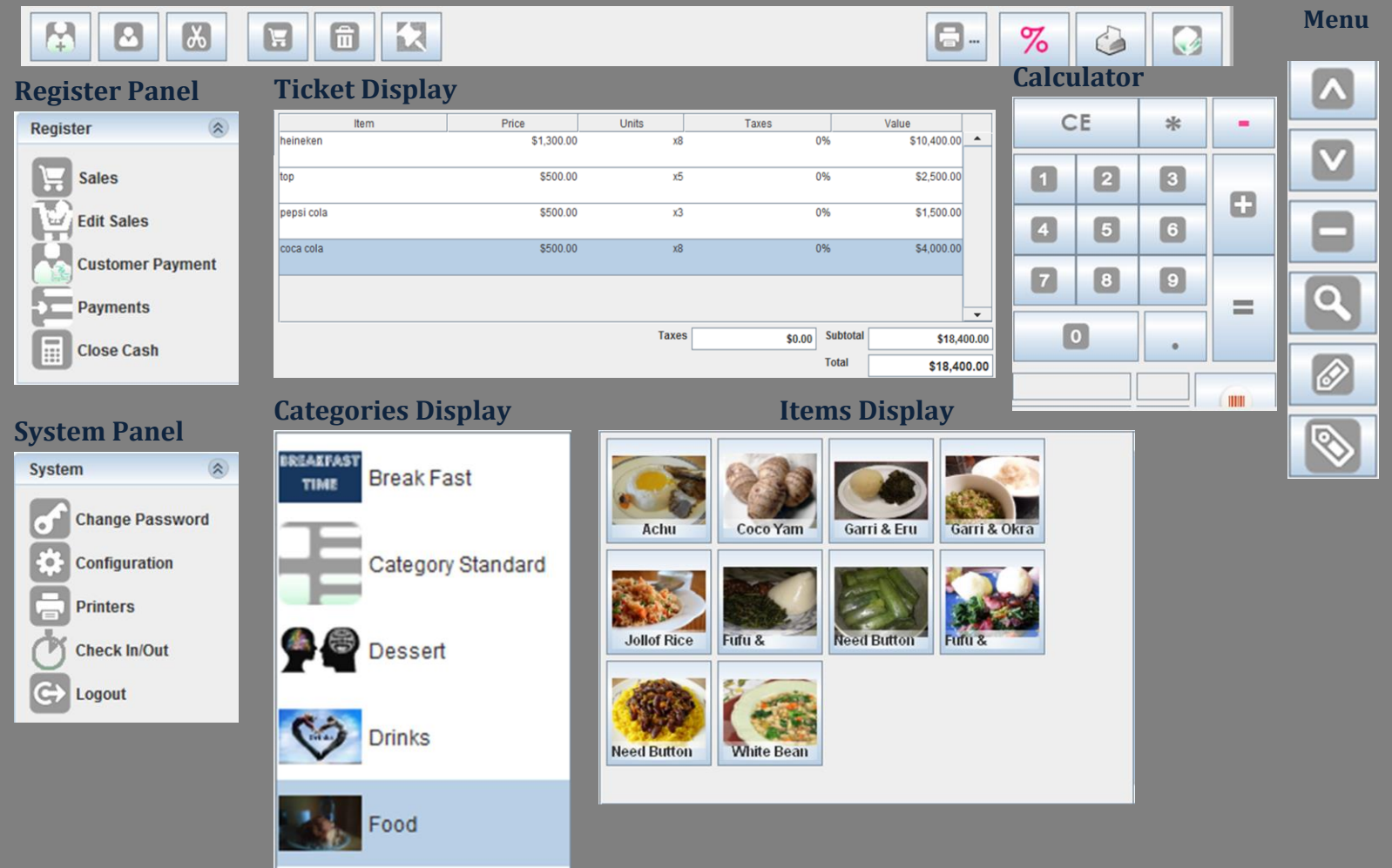

*NB:* This user guide will be approached from a user access level perspective. I.e. For any feature or functionality under demonstration, we illustrate using a user with the minimum access levels required.

#### Viewing customer information

To view customer information proceed as follows

Click on Customer Payment in the Register panel
Click on the Customers button on the display that shows up
Click on Click on Clic

#### Example: Viewing customer information

Let's display information about the customer named Izzy, whose search key is i.

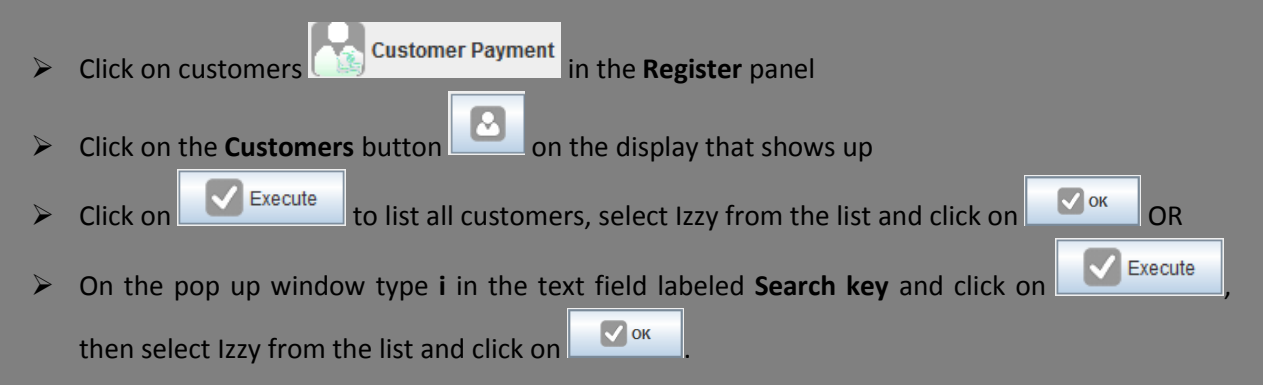

#### **Closing Cash**

To the cash over a specified period of time proceed as shown below.

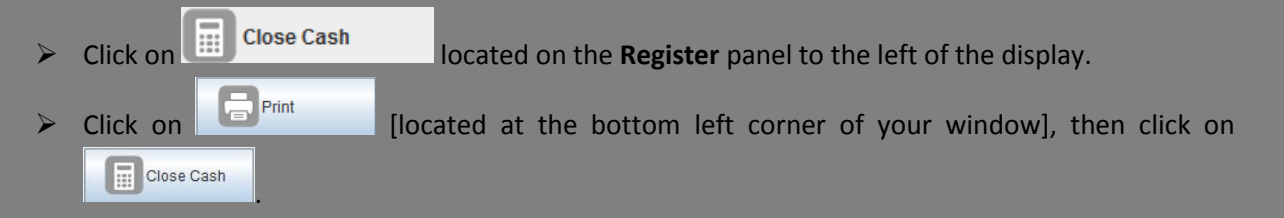

#### Example: Closing Cash

Let's say we want to close the cash from August 20<sup>th</sup>, 2014 to October 20<sup>th</sup>, 2014. Follow the guidelines below to do this

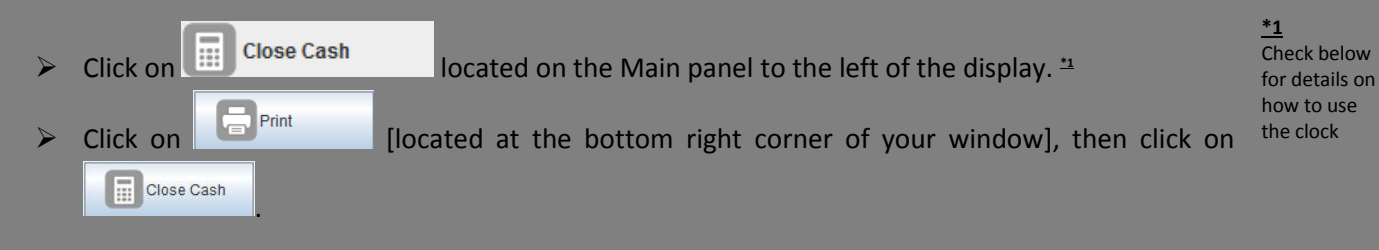

# Using the clock

#### **Viewing Closed Cash**

Usually we use the clock to set specific time frames over which we want to perform an action or get a report. To do this we'll use the example of a cash-by-user sales report. Let's say we want to get a report of all the cash that came in starting from the 3<sup>rd</sup> of April 2000, at 09:47 AM to this present moment.

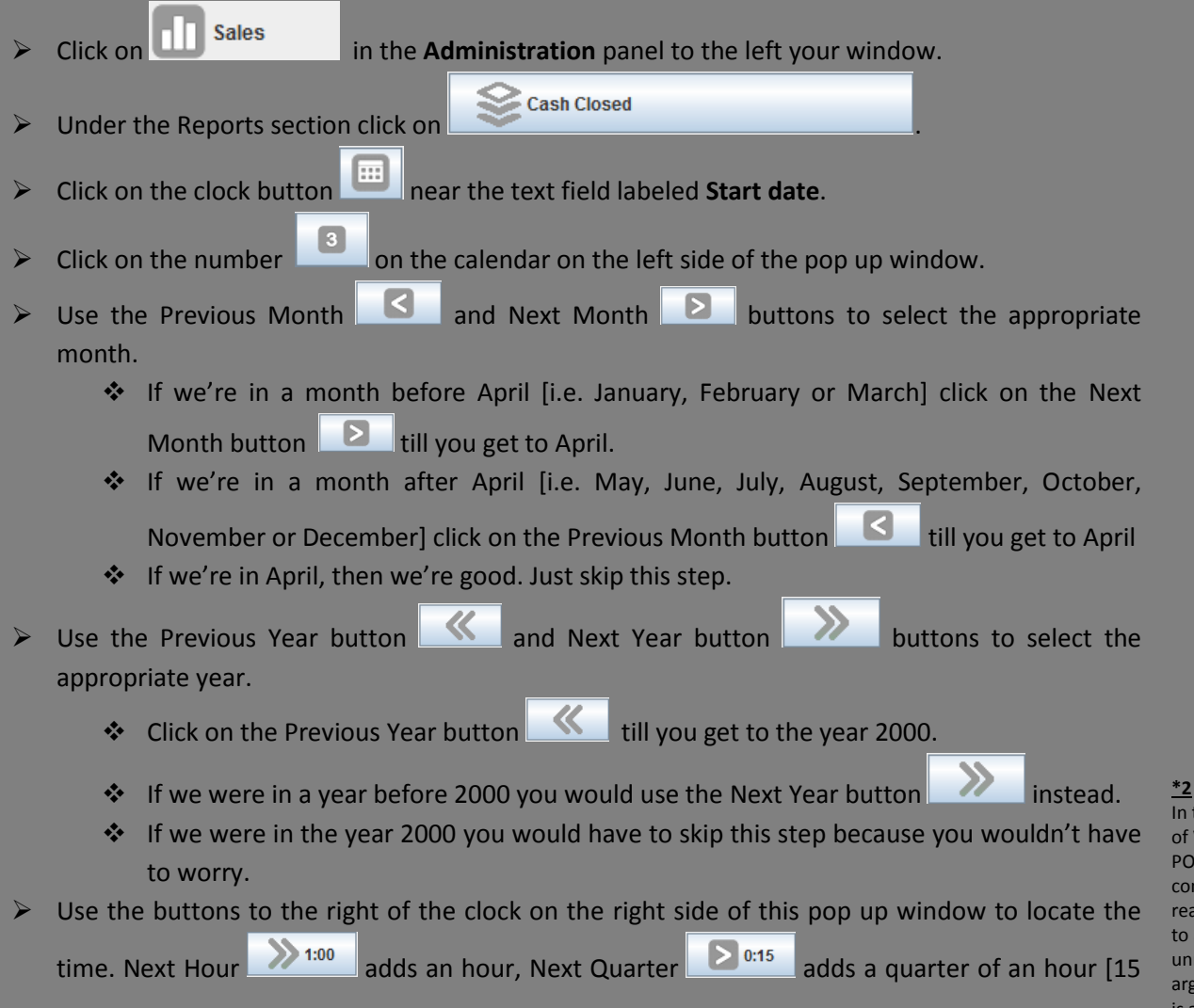

In the design of Wanda POS, for consistency reasons and to avoid unnecessary arguments, it is assumed that 12:00 AM is at mid-night

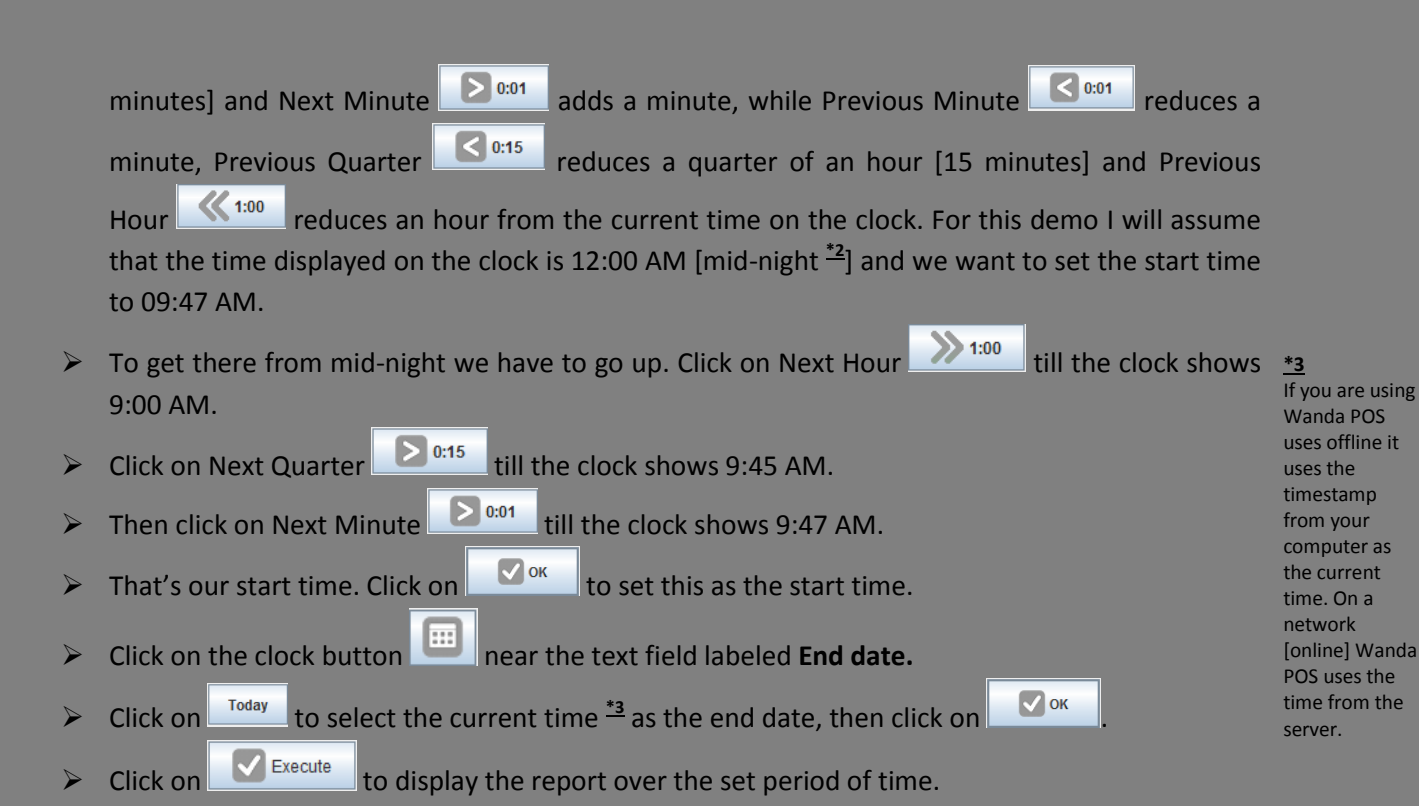

#### Example: Viewing Closed Cash

Let's say we want a report on all cash closed from 20<sup>th</sup> April 2012 at 9:00 AM to 30<sup>th</sup> September 24, 2014 at 10:00 PM.

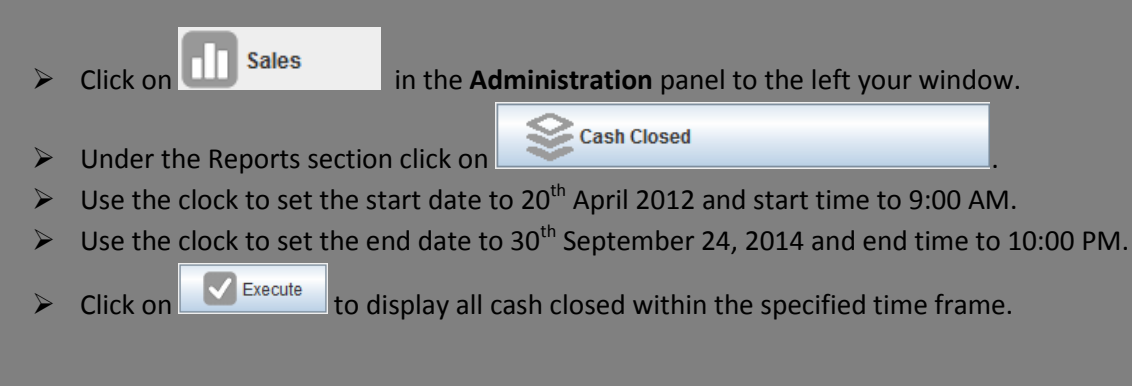

#### **Adding New Customers**

There are two ways to go about it: from the **Sales** window OR from the **Administration** panel.

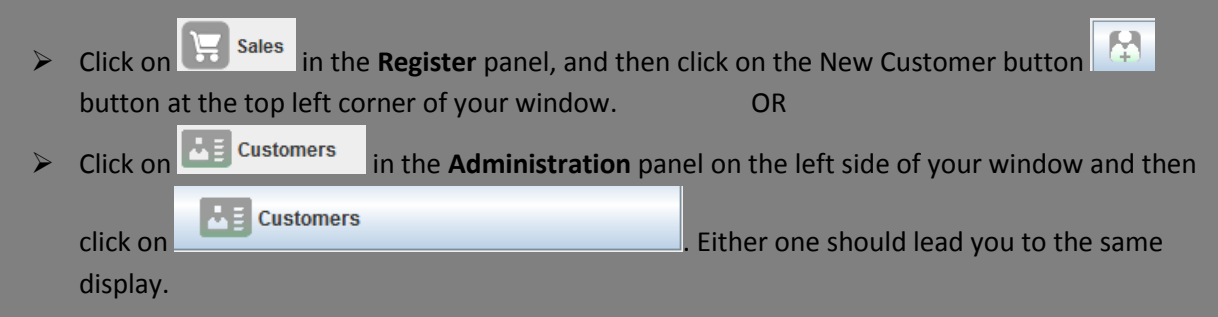

| WWW.ede DOC 10                                |                                                                                                    |               |
|-----------------------------------------------|----------------------------------------------------------------------------------------------------|---------------|
| 19-10-2014 0:59:09                            | Wanda BOS - Africa's Giff to the World                                                                                                    |               |
| 10-10-2014 9:30:00                            | Wanda FOS - Anica's Girt to the Wond                                                                                                    | IT-Kamer      |
| Customers                                     |                                                                                                    |               |
| M                                             | $\cdot_{\prime 3}$ < $\mathbf{K}$ < $\mathbf{N}$ < $\mathbf{N}$ < $\mathbf{N}$ < $\mathbf{R}$ < $\mathbf{F}$ = $\mathbf{E}$                                          |               |
| Stephanie<br>1227<br>Pauline                  | Account ID Search Key   Name   Card   Visible   Customer Tax   Credit Limit   Debt Date   Current Debt   First Name   Last Name   email   Phone   Mobile Phone   Fax |               |
| IZZY-PC - General<br>jdbc:derby:C:\Users\IZZY | wandapoa-database                                                                                                    | Administrator |

- The new window displayed contains a list of all customers currently on the system. Click on the
   New button to clear the screen and start creating a new customer.
- Provide a Search key, Name and Max debt for the customer, then fill in the rest of the information.
- > If your business allows the use of cards you can provide a card number for the customer by

clicking on **Create Key** beside the text field labeled **card.** If you want to, you can remove the key by clicking on **Clear Key**.

If for some reason you don't want this customer's name to be visible in search fields you can toggle visibility by unchecking the check box labeled Visible

#### Example: Adding New Customers

Let's add a new customer with name Red1.

- The new window displayed contains a list of all customers currently on the system. Click on the
   New button to clear the screen and start creating a new customer.
- Provide a Tax ID for the user e.g. Malaysia619.
- We want it to be possible for someone to search r and find this user. In the text field labeled Search key put in the letter r.
- In the text field labeled Name put in the name Red1.
- > Click on the **Edit** button beside the text field labeled **card**.
- > A confirmation dialog box pops up.

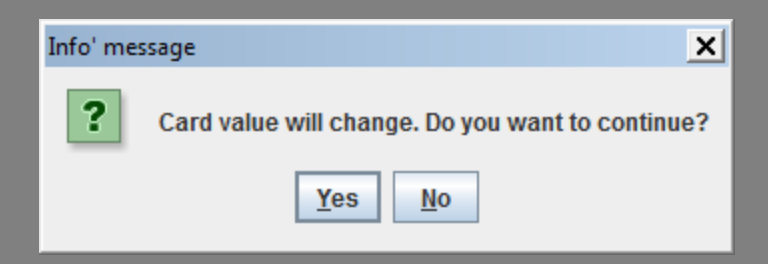

- Select Yes to change the card value. If you want to remove the card value click on clear key beside and select Yes.
- Click on the drop down menu labeled Customer tax category and select the appropriate tax category from the drop down list.
- Let's assume we can trust this customer and allow him to burrow items to a maximum of \$10000. In the text field labeled Max debt and type in the amount 10000.
- > For the **First name** type in Redhuan and for the **Last name** type in Oon.
- For the **E-mail** type in <u>red1@red1.org</u>.
- For the **Phone** type in (+237) 76 78 15 54.
- > Click on the Location/Address tab and type in Malingo for Address line 1.
- Type in 237 for the Postal code, Buea for City, South West for the Region and Cameroon for the Country.
- > Click on the Notes tab and write something to describe the user e.g. FOSS ERP Guru who is an

open source advocate. Then click on the Save button 🔲 to the save the changes.

# **Adding Stock**

#### **Adding Product Categories**

To add a new category,

- > Click on Stock in the Administration panel of on the left side of your window.
- In the Maintenance section click on Categories
  . A list of all present categories is displayed.
- Click on Add New to clear the screen for a new category.
- > In the text field labeled **Name**, provide a name for the category.
- If you want this to be a sub-category under another category click on the drop down menu labeled Category and select the category you want to place it under.
- > If you have a representative image of the types of products in this category you can add it.

#### **Example: Adding Product Categories**

Let's create a category for drinks

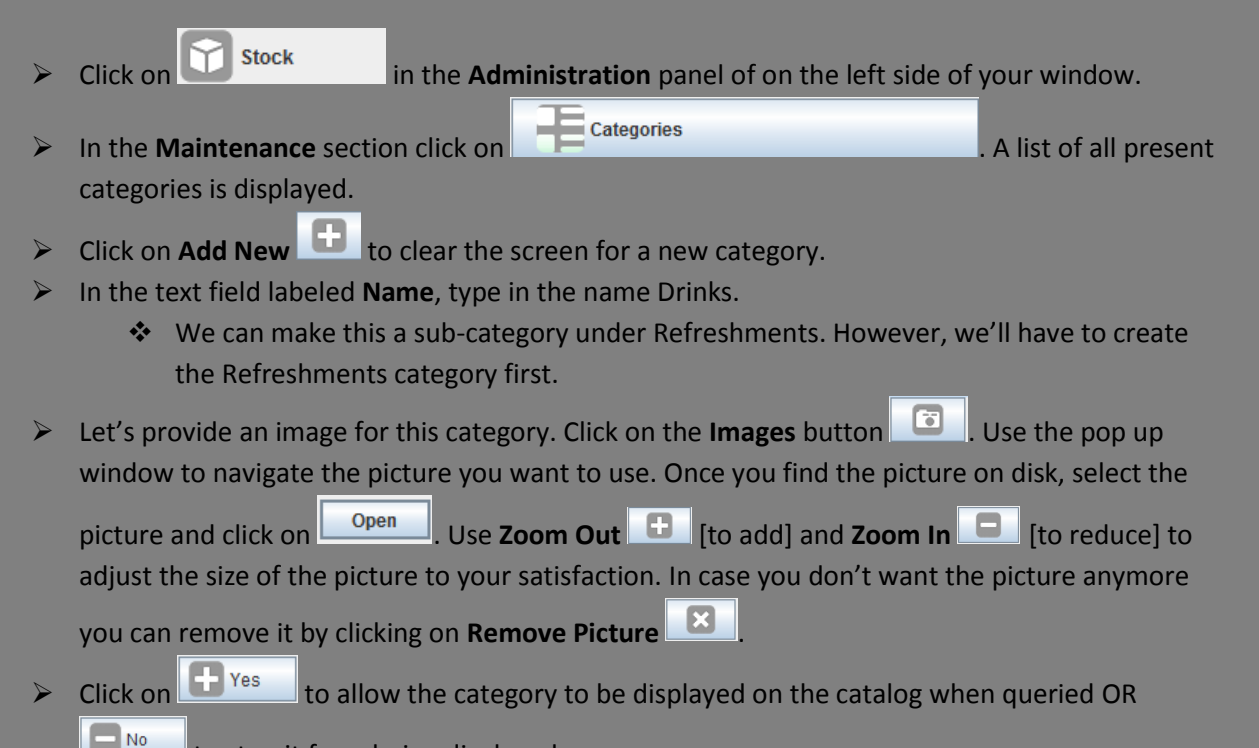

to stop it from being displayed.

#### **Customer Tax Categories**

To add a new Tax customer category

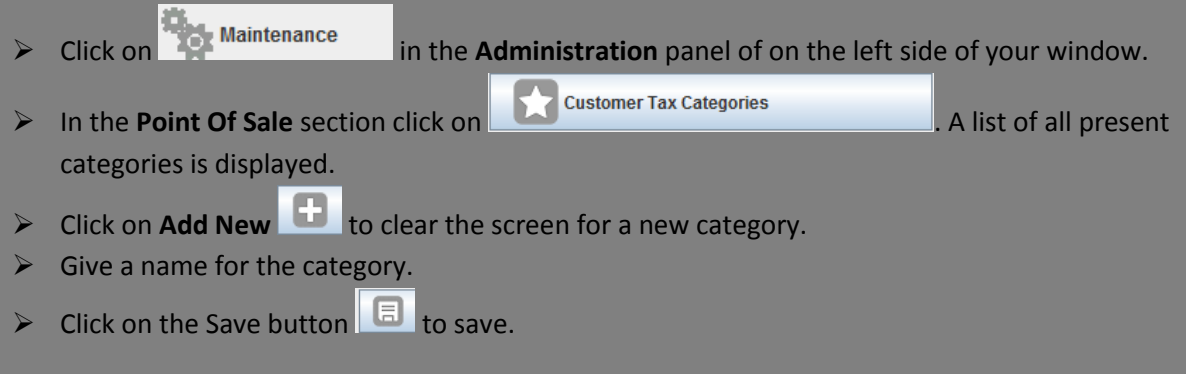

#### **Example: Customer Tax Categories**

Let's create a new customer tax category and call it Global Taxes.

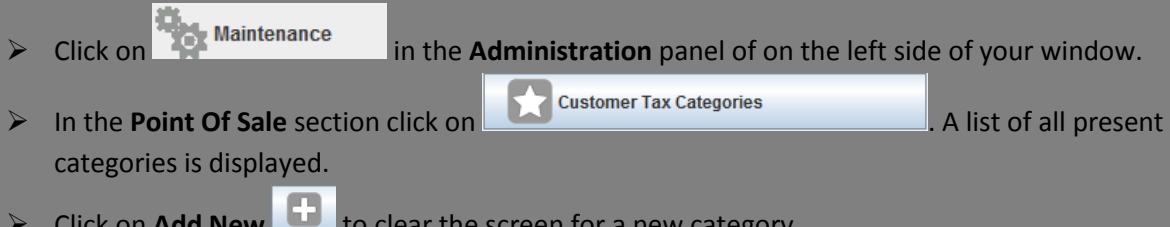

Click on Add New 😳 to clear the screen for a new category.

- > In the text field labeled **Name**, type in Global Taxes.
- Click on the Save button to save.

#### **Tax Categories**

- Maintenance in the Administration panel. Click on
- From the **Point Of Sale** section display select
- > Click on the **New** button 🕒 to clear the screen for a new entry.

**Tax Categories** 

- Give a name for the category.
- Click on the Save button to save.

#### **Example: Tax Categories**

Let's create a new customer tax category and call it Standard Taxes.

- Maintenance Click on in the Administration panel. Tax Categories
- From the **Point Of Sale** section display select
- Click on the New button 🕒 to clear the screen for a new entry.
- > In the text field labeled **Name**, type in Standard Taxes.
- Click on the Save button to save.

#### **Taxes**

To add a new tax,

- Maintenance Click on in the Administration panel. Taxes From the **Point Of Sale** section of the display select
- Click on the New button 🕒 to clear the screen for a new entry.
- Provide a name for the tax.
- Use the drop down menu called Tax category to select a category for the tax.
- Use the drop down menu called Customer Tax category to specify a customer category for the tax.
- > Enter the tax rate.
- Click on the Save button to save.

#### **Example:** Taxes

Let's add a new tax and call it VAT which we intend to make a Standard tax and Global tax effective 4 hours from now.

- > Click on Maintenance in the Administration panel.
- From the **Point Of Sale** section of the display select
- Click on the New button 🕒 to clear the screen for a new entry.
- > In the text field labeled **Name**, type in the name VAT.
- Click on the drop down menu labeled Tax category. From the list of tax categories displayed select Standard taxes [which we created earlier].

Taxes

- Click on the drop down menu labeled Customer tax category. From the list of customer tax categories displayed select Global taxes [which we created earlier].
- Enter the tax rate, 1.25
- Click on the Save button <a>[</a>
   to save.

#### Adding a new category

To add a new category of products proceed as follows

- Click on Stock
   in the Administration panel.
- Click on Click on Categories
  Click on Categories
  A list of all present categories of products is displayed.
- Click on the New button 🕒 to clear the screen for a new entry.
- Provide a name for the category.
- If you have an image that depicts the variety of products in this category you can upload it as follows.
  - Click on the images button
  - Use the pop up window to navigate to the location [on disk] where you have the image stored.
  - Once you find the image, click on open to upload it.
- Click on Yes to allow this category to appear on the display OR to stop it from appearing.

Click on to register this new category.

#### Adding a new product

To add a new product proceed as shown below

- Click on Stock in the Administration panel.
   Click on Products
   A list of all present products is displayed.
- Click on the New button 🕒 to clear the screen for a new entry.

- Provide a name for the product.
- > If you have an image that depicts the product you can upload it as follows.
  - Click on the images button
  - Use the pop up window to navigate to the location [on disk] where you have the image stored.
  - Once you find the image, click on open to upload it.

#### Adding attributes to products

- Click on Stock in the Administration panel.
   Use the buttons Product Attributes
   We are product Attribute use to specify attributes for products.
- There is no better way to illustrate this than the use of an example. Please follow the example below.

#### Example: Adding Sub-categories, products and attributes to products

Let's say our business also deals with the sale of drinks. We want to sell different kinds of drinks and each of these drinks have specific properties that differentiate them and we want our customers to have access to this information. E. g. consider the picture below

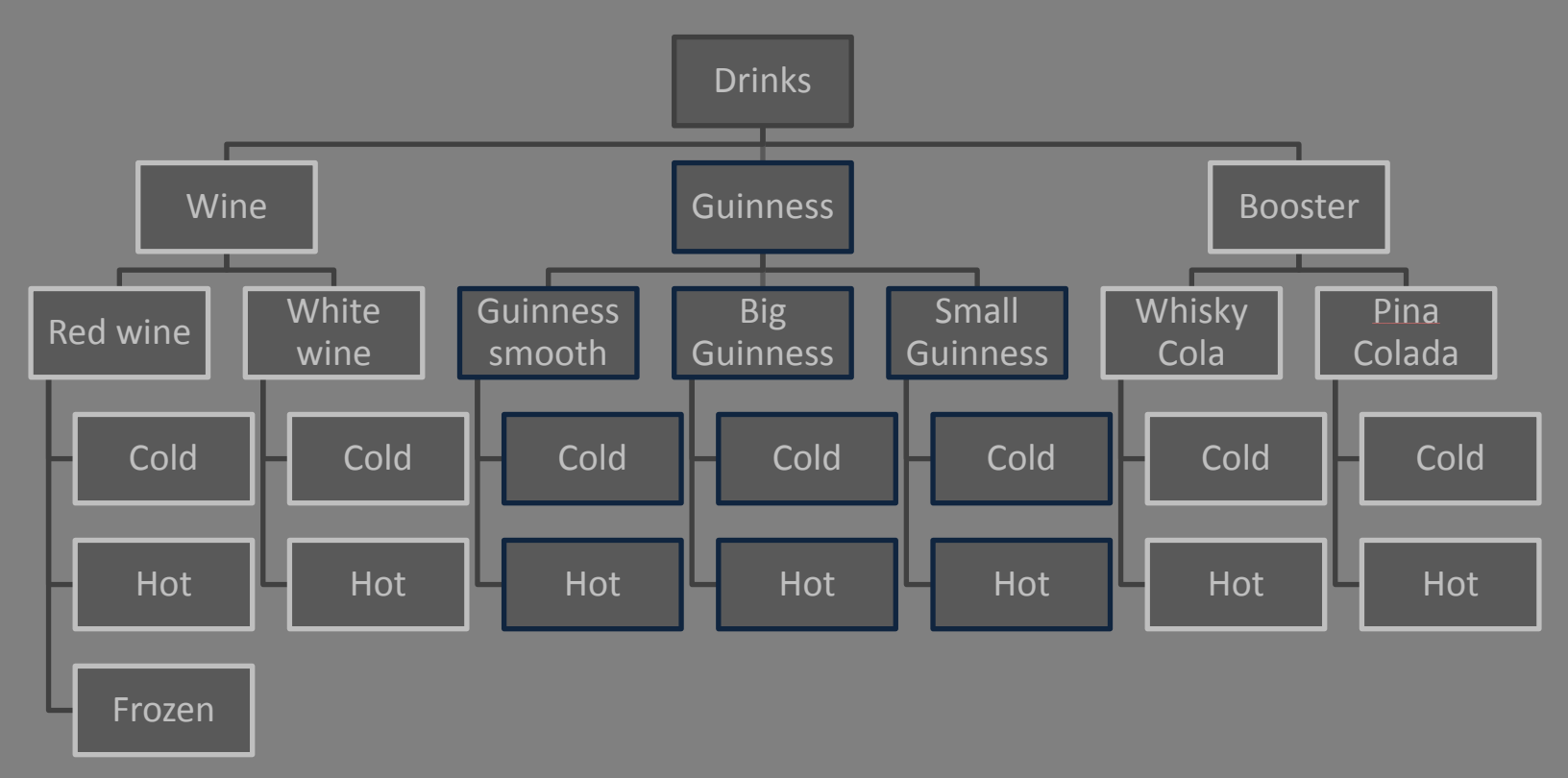

Hush up let's make the necessary entries. First we'll create a category called drinks, which will comprise 3 sub-categories; Wine, Guinness and Booster. We'll create the attributes and finish by creating the products placing them in the categories and giving them the attributes.

- Click on Stock in the Administration panel.
   Click on the Categories to clear t
  - screen for a new entry.
- In the text field labeled Name type in the word Drinks.
- If you have an image of a drink you can upload it as follows.
  - Click on the images button
  - Use the pop up window to navigate to the location [on disk] where you have the image stored.
  - Once you find the image, click on open to upload it.
- Click on <u>Yes</u> to add it to the catalog, then click on to save.
- Repeat the process to add 3 other categories; Wine, Guinness and Booster. To make them subcategories there's just one extra thing you have to do.
  - When creating each of them click on the drop down menu labeled Category and, from the drop down list, select the category called Drinks which we just created above.
- > To add the attributes we'll start by creating attribute sets. Click on Stock in the

Administration panel, then click on

- Click on the New button to clear the screen for a new entry.
- > In the text field labeled Name type in the word Red wine [this will be the name of the attribute

Product Attribute Sets

we shall attach to Red wine], then click on the Save button

- Repeat the process to add attribute sets for white wine, Guinness smooth, big guinness, small guinness, whisky cola and pina colada.
- Now we'll add product attributes to each of these. To add the attributes we'll start by creating attribute sets. Click on stock in the Administration panel, then click on

Product Attributes

> Click on the drop down menu labeled Product attribute and select red wine from the drop down

list, then click on the **New** button 💼 to clear the screen for a new entry.

- In the text field labeled Value type in the words Red wine [this will be one of the attributes Red wine], then click on the Save button to save.
- Do the same for the Hot and Frozen tastes of red wine, then also do for all the Cold and Hot tastes of all the other drinks shown on the chart above.

- We'll now give attribute values to these. That's what will be displayed on the customers ticket when they make their order. To do this, click on in the Administration panel, Attribute values then click on Click on the New button to clear the screen for a new entry. > In the text field labeled Name type in the word Red wine - Cold [this will be the name of the attribute we shall attach to Red wine], then click on the Save button 💷 to save. > Do the same for the hot and frozen tastes of red wine. Then, select a different product attribute [Guinness smooth, Small Guinness, Djino cocktail etc.] and add their own attribute values until you've gone through for all of them. Stock > Now let's attach these attribute values to our products. To do this, click or in the Product Attribute use Administration panel, then click on Click on the **New** button 🕒 to clear the screen for a new entry. In the text field labeled Order type in a number e.g. 1, click on the drop down menu labeled **Product attribute** and select an attribute. then click on the **Save** button Click on the New button to clear the screen for another new entry. Enter a different number for Order and select a different Product attribute. Repeat the process till you have exhausted all product attributes. Then select a different attributes set and do the same for all its attributes, till all product attributes of all product sets are exhausted. Stock Let's add products. Click on in the Administration panel, then click on Products \*4 Click on the New button to clear the screen for a new entry. Enter the words Red Wine in the text field labeled Name. Also, enter the number 1 in the text field labeled **Reference**, same for the text field labeled **Barcode**  $\frac{*4}{}$ . Enter the buy price [price at which you buy a product] and sell price [price at which you sell]. Click on the drop down menu labeled Tax category and select a tax category from the drop down list. If you don't intend to place any taxes on this, select Tax Exempt. For the category select Wine [Red wine is a drink, but it's also a wine and all wines are drinks. That's why we're not putting it under drinks.] > For the attributes select **Red Wine**.
- > If you have a photo for red wine you can upload it. To do that, follow the steps shown earlier.

Once you're done click on the **Save** button to save. Follow the same steps to add all the products shown on the chart above.

The Barcode and the Reference must be numbers. They must each be unique, but must necessarily be the same. i.e. if a product has barcode 1 no other product can have barcode 1, but any product can have reference 1. If a product has reference 1 no other product can have reference 1.

**4.REPORTING** 

# **Customer Reports**

At times we may want to know who our customers are, where they live, how much they owe, how much they're allowed to owe, payment deadlines etc. You can get this info for all customers or for a particular customer.

#### **Reports for all customers**

Exa

| >  | Click   | : on Line Customers                 | in the Adr              | ninistrati                        | <b>on</b> panel on the left                                                  |                                                                                 |
|----|---------|-------------------------------------|-------------------------|-----------------------------------|------------------------------------------------------------------------------|---------------------------------------------------------------------------------|
| >  | In th   | e <b>Reports</b> section            | , click on              | Customers L                       | ist .                                                                        |                                                                                 |
| >  | Click   | c on Run Report                     | to generate             | e the repo                        | ort for all customers                                                        |                                                                                 |
| np | ole, Re | eports for all cus                  | tomers                  |                                   |                                                                              |                                                                                 |
| >  | Click   | on Customers                        | in the <b>Adr</b>       | ninistrati                        | <b>on</b> panel on the left                                                  |                                                                                 |
| >  | In th   | e <b>Reports</b> section            | , click on 🚺            | Customers L                       | ist                                                                          |                                                                                 |
| >  | Click   | con Run Report                      | to generate             | e the repo                        | ort for all customers                                                        |                                                                                 |
|    | ]       |                                     |                         |                                   |                                                                              |                                                                                 |
|    |         | Customers                           |                         |                                   |                                                                              | Printed<br>22/10/2014 4.17 AM                                                   |
|    |         | Account ID Name                     | First Name              | Last Name                         | Address                                                                      | Contact                                                                         |
|    |         | 1 IZZY                              | Isidore                 | DelPierro                         | Dirty South, Molyko<br>FET/CE, University of Bues<br>Bues +237               | 77952965<br>isidore@ilkamer.com                                                 |
|    |         |                                     |                         |                                   | 0000 1201                                                                    |                                                                                 |
|    |         | 4 Lelio                             | Leío                    | Achanga                           | Malingo<br>Malyko                                                            | 95644545<br>Ielioachanga@itkamer.com                                            |
|    |         | 4 Lelio<br>2 Pauline                | Leio<br>Pauline         | Achanga<br>La Fleure              | Malingo<br>Mojyko<br>Buea<br>Baskos<br>Mendong<br>Venevala                   | 95644545<br>lelicachanga@itkamer.com<br>73523167<br>paulinetafleure@itkamer.com |
|    |         | 4 Lelio<br>2 Pauline<br>3 Stephanie | Lelio<br>Pauline<br>Ayi | Achanga<br>La Fleure<br>Stephanie | Malingo<br>Malyka<br>Buea<br>Bastas<br>Mendang<br>Yaounde                    | 95644545<br>Idicachanga@ikamer.com<br>73523167<br>paulindafleure@ikamer.com     |
|    |         | 4 Lelio<br>2 Pauline<br>3 Stephanie | Lelo<br>Pauline<br>Ayi  | Achanga<br>La Fleure<br>Stephanie | Malinga<br>Malinga<br>Malyka<br>Busa<br>Busa<br>Bastas<br>Mendang<br>Yaounde | 95844545<br>lelicachanga@ikamer.com<br>73523167<br>paulinekalleure@ikamer.com   |
|    |         | 4 Lelio<br>2 Pauline<br>3 Stephanie | Lelo<br>Pauline<br>Ayi  | Achanga<br>La Fleure<br>Stephanie | Malingo<br>Molyko<br>Buesos<br>Mendong<br>Yaounde                            | 95644545<br>lelicachanga@itkamer.com<br>73523167<br>paulinelafleure@itkamer.com |
|    |         | 4 Lelio<br>2 Pauline<br>3 Stephanie | Leio<br>Pauline<br>Ayi  | Achanga<br>La Fleure<br>Stephanie | Malingo<br>Molyko<br>Buca<br>Bastos<br>Mendong<br>Yaounde                    | 95644545<br>lelicachanga@itkamer.com<br>73523167<br>paulinelafleure@itkamer.com |
|    |         | 4 Lelio<br>2 Pauline<br>3 Stephanie | Lelo<br>Pauline<br>Ayî  | Achanga<br>La Fleure<br>Stophanie | Malinga<br>Molyka<br>Busa<br>Bastos<br>Mendang<br>Yaounde                    | 95644545<br>lelicachanga@ikamer.com<br>73523167<br>paulinelafleure@ikamer.com   |
|    |         | 4 Lelio<br>2 Pauline<br>3 Stephanie | Lelo<br>Pauline<br>Ayi  | Achanga<br>La Fleure<br>Stephanie | Malinga<br>Malinga<br>Malyka<br>Busa<br>Bastas<br>Mendang<br>Yaounde         | 95644545<br>lelicachanga@ikamer.com<br>73523167<br>paulinelalleure@ikamer.com   |
|    |         | 4 Lelio<br>2 Pauline<br>3 Stephanie | Lelo<br>Pauline<br>Ayi  | Achanga<br>La Fleure<br>Stephanie | Malinga<br>Molyka<br>Busa<br>Bastos<br>Mendang<br>Yaounde                    | 95644545<br>lelicachanga@ikamer.com<br>73523167<br>paulinelalleure@ikamer.com   |

#### **Reports for a particular customer**

- Click on Customers in the Administration panel on the left.
- ➢ In the **Reports** section, click on
- Security Customers List
- Click on the customer list button to the right of the text field labeled Customer.
- > Use the pop window to pick out the particular customer you're searching for.
- > Click on Select the customer's name, then click on

|         | Then click on | 🗸 Run Report |
|---------|---------------|--------------|
| $\succ$ | Then click on |              |

#### Example, Reports for a particular customer

Let's say we want reports on a customer named Pauline.

- Click on Customers in the Administration panel on the left.
   In the Reports section, click on Customers List
- Click on the customer list button to the right of the text field labeled Customer.
- Enter the customer's TaxID, Search key, Name or a combination of them. In our case I'll just enter p for the search key.
- Click on Execute . [This filters out all customers with a search key that starts with p].
- Click on the customer's name [in our case I've clicked on Pauline].
- > Then click on  $\bigcirc$  to single out the customer.

| W Customer List     |         |              |                 | ×                                   |
|---------------------|---------|--------------|-----------------|-------------------------------------|
| Account ID          |         | C            | E               | -                                   |
| Search Key          |         |              |                 |                                     |
| Postal              |         | $7^{P}_{RS}$ | 8,              | <b>9</b> <sup>w</sup> <sub>yz</sub> |
| Name                |         | / g          | EL              |                                     |
| Telephone Number    |         | 41           | ЭĔ              | <b>6</b> <sup>N</sup>               |
| Email Address       |         | 1            | 2 <sup>A</sup>  | 3 <sup>₽</sup>                      |
| Reset               | Execute |              | 0               | •                                   |
|                     |         | (            | Select the cust | omer's name                         |
| Lelio               |         | $\nearrow$   |                 |                                     |
| Pauline             | Т       | 5            | · · · ·         | 0                                   |
| Stephanie Stephanie |         |              | Then c          | lick on OK                          |
|                     | Cancel  | _            |                 |                                     |

> Then click on Execute report to display a report on this particular customer [Pauline].

| Account ID         | Name    | Eirst Name            | Last Name | Address                                 | Contact                                           |
|--------------------|---------|-----------------------|-----------|-----------------------------------------|---------------------------------------------------|
| 2                  | Pauline | First Name<br>Pauline | Last Name | Address<br>Bastos<br>Mendong<br>Yaounde | 73621107<br>73621107<br>paulindalleure@ikamer.com |
| nt o advances. Ils | a       |                       |           |                                         | 1/1                                               |

NB: Use the tools in the toolbar to customize the view or size of the display. You can also print of export to a specific document format.

#### **Customer Debtors**

Every now and then customers will fail to meet their payment deadlines. It's very easy to know who has and who hasn't met their deadlines. You must not go through every customer report to know who hasn't.

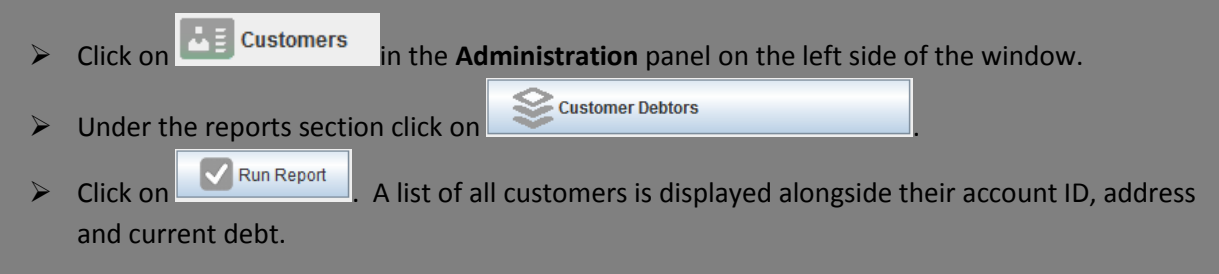

#### **Customers Dairy**

At time we just want to look at the general picture. In-flow and out-flow of cash, payments, tickets etc. Customers diary is the place for this.

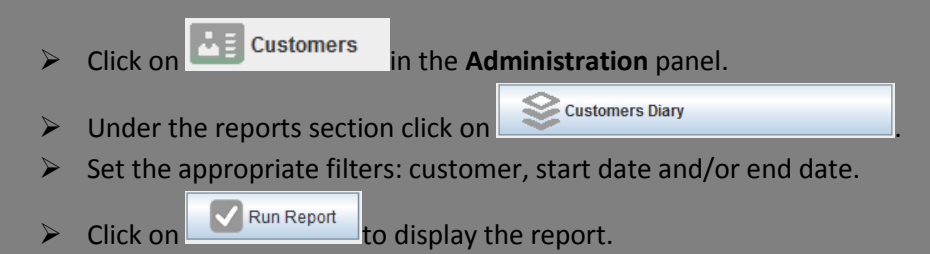

#### Example, Customers Dairy

Let's say we want a report of all Pauline's financial activities from September 7, 2013 at 12:47 AM to this present moment.

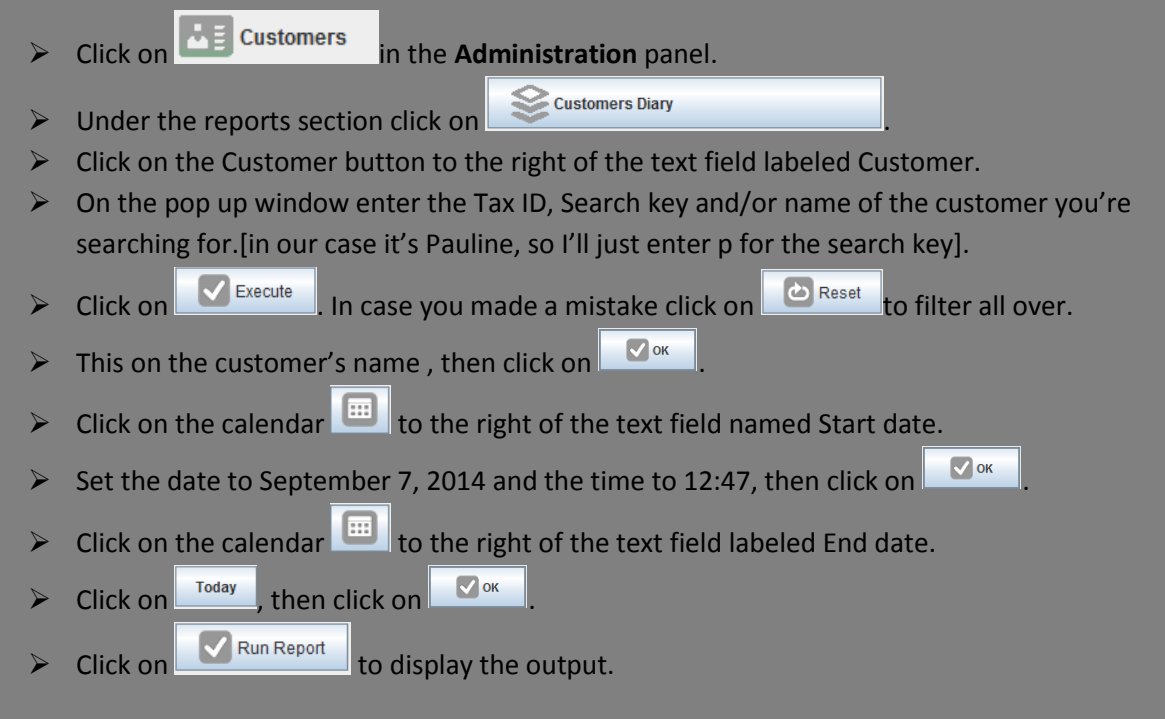

## **Stock Reports**

#### **Products reports**

At times you want to know exactly what products you have and in what amounts, or what products satisfy a certain constraint or set of constraints. This is how to go about it.

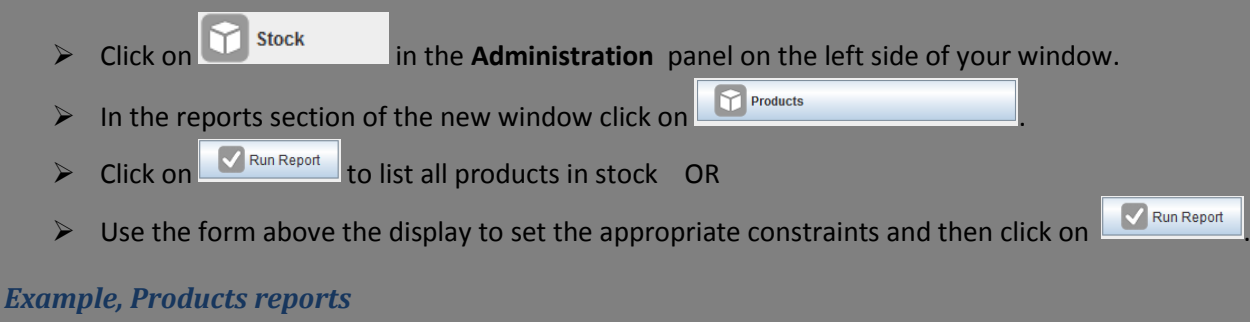

Let's say we want a list of all drinks sold for \$500 or greater. Proceed as follows

- > Click on <sup>Stock</sup> in the **Administration** panel on the left side of your window.
- In the reports section of the new window click on
- Click on the drop down menu labeled **Category** and select **Drinks** from the drop down list.
- Click on the drop down menu labeled Sell Price and select Greater or equal from the drop down list. In the text field beneath it type in the amount 500.
- Use the form above the display to set the appropriate constraints and then click on

| Drinks |            |            |            |             |             |
|--------|------------|------------|------------|-------------|-------------|
| Ref.   | Name       | Tax        | Cost       | Price Nett  | Price Gross |
| 15     | Baileys    | Tax Exempt | \$2,000.00 | \$5,000.00  | \$5,000.00  |
| 16     | Booster    | Tax Exempt | \$250.00   | \$700.00    | \$700.00    |
| 17     | J & B      | Tax Exempt | \$3,000.00 | \$8,000.00  | \$8,000.00  |
| 18     | Juice      | Tax Exempt | \$600.00   | \$1,500.00  | \$1,500.00  |
| 19     | White Wine | Tax Exempt | \$6,000.00 | \$15,000.00 | \$15,000.00 |
|        |            |            |            |             |             |
|        |            |            |            |             |             |
|        |            |            |            |             |             |
|        |            |            |            |             |             |

#### **Current Inventory**

To get your current inventory proceed as shown below.

- Click on Stock in the Administration panel on the left side of your window.
- ➢ In the reports section of the new window click on Section
- Click on Run Report to list all products in stock OR
- Use the form above the display to set the appropriate constraints and then click on

|             |         |                 |              |               |               | Broak Fast |
|-------------|---------|-----------------|--------------|---------------|---------------|------------|
| n 0.<br>a C | Volume  | alue            | RetailVe     | lue           | Cost Val      | Ref.       |
| 0           | 0       | 0               |              |               | Bread & Tea   | 20         |
| -0 (\$0     | -0      | (\$0.00)        | \$0.00       | (\$0.00)      | \$0.00        |            |
| ũ           | ū       | 0               |              |               | Spagheti      | 3          |
| -0 (\$0     | -0      | (\$ 1,0 00.00)  | \$5.00.00    | (\$400.00)    | \$200.00      |            |
|             |         |                 |              |               |               | Dessert    |
| n Ur        | Maximum | Minimum         |              |               | Name          |            |
| e C         | Volume  | alue            | Retail Va    | lue           | Cost Val      | Raf.       |
| ū           | ū       | 0               |              |               | Bathecue      | 11         |
| -0 (\$0     | -0      | (\$4,000.00)    | \$ 1,0 00.00 | (\$1,800.00)  | \$450.00      |            |
| ũ           | 0       | 0               |              |               | Sallad        | 12         |
| -0 (\$0     | -0      | (\$7,700.00)    | \$7.00.00    | (\$3,850.00)  | \$350.00      |            |
| a           | 0       | 0               |              |               | Spag Sallad   | 13         |
| -0 (\$0     | -0      | (\$6,300.00)    | \$7.00.00    | (\$3, 150.00) | \$350.00      |            |
|             |         |                 |              |               |               | Drinks     |
| n Ur        | Maximum | Minimum         | -            |               | Name          |            |
| e C         | Volume  | alue            | Retail Va    | lue           | Cost Val      | Raf.       |
| 0           | a       | 0               |              |               | Baileys       | 15         |
| -0 (\$0     | -0      | (\$ 5,0 00, 00) | \$5,0 00.00  | (\$2,000.00)  | \$2,000.00    |            |
| 0           | 0       | 0               |              |               | Baaster       | 16         |
| -0 (\$0     | -0      | (\$8,400.00)    | \$7 00.00    | (\$3,000.00)  | \$250.00      |            |
| 0           | 0       | 0               |              |               | J&B           | 17         |
| -0 (\$0     | -0      | (\$24,000.00)   | \$8,0 00.00  | (\$9,000.00)  | \$3,000.00    |            |
| 0           | a       | 0               |              |               | Juice         | 18         |
| -0 (\$0     | -0      | (\$ 3,0 00.00)  | \$ 1,5 00.00 | (\$1,200.00)  | \$800.00      |            |
| 0           | 0       | a               |              |               | White Wine    | 19         |
| -0 (\$0     | -0      | (\$9 0,0 00.00) | \$15,000.00  | (\$38,000.00) | \$8,000.00    |            |
|             |         |                 |              |               |               | Food       |
| n Ur        | Maximum | Minimum         | -            |               | Name          |            |
| a C         | Volume  | alue            | Retail V     | lue           | Cost Val      | Raf.       |
| ũ           | û       | Û               |              |               | Achu          | 1          |
| -0 (\$0     | -0      | (\$8,000.00)    | \$ 1,0 00.00 | (\$4,000.00)  | \$500.00      |            |
| a           | a       | 0               |              |               | Coco Yam      | 2          |
| -0 (\$0     | -0      | (\$ 2,0 00.00)  | \$ 1,0 00.00 | \$800.00)     | \$400.00      |            |
| 0           | a       | 0               |              |               | Garri & Eru   | 4          |
| -0 (\$0     | -0      | (\$11,000.00)   | \$ 1,0 00.00 | (\$4,400.00)  | \$400.00      |            |
| a           | 0       | 0               |              |               | Jallaf Rice   | 8          |
| -0 (\$0     | -0      | (\$ 5,0 00.00)  | \$ 1,0 00.00 | (\$2,000.00)  | \$400.00      | -          |
| 0           | 0       | 0               |              | u             | Kat-Kat & Fur | 5          |
| -0 (\$0     | -0      | (\$ 9,0 00.00)  | \$ 1,0 00.00 | (\$3,800.00)  | \$400.00      | _          |
| 0           | 0       | Û               |              |               | Kwacoco       | 7          |
| -0 (\$0     | -0      | (\$5,000.00)    | \$ 1,0 00.00 | (\$2,000.00)  | \$400.00      |            |

# **Sales Reports**

#### **Category Sales**

- > Click on sales in the Administration panel on the left.
- ➢ In the Reports section click on Scategory Sales
- > Use the calendar to set the Start Date and End Date for the report.
- Click on Click on to display the report for the set time period.

| Category S | ales                     |              |              | 22          | 2/10/2014 9.32 AM |
|------------|--------------------------|--------------|--------------|-------------|-------------------|
| Period:    | Oct 22, 2013 - Oct 22, 2 | 014          |              |             |                   |
| Category   | Qty                      | Gross        | Net          | Tax         | Total             |
| Drinks     | 24                       | \$130,400.00 | \$130,400.00 | \$0.00      | \$130,400.00      |
| Food       | 55                       | \$55,000.00  | \$55,000.00  | \$0.00      | \$55,000.00       |
| Break Fast | 8                        | \$1,000.00   | \$1,012.00   | \$0.00      | \$1,012.00        |
| Dessert    | 24                       | \$18,000.00  | \$18,000.00  | \$0.00      | \$18,000.00       |
|            |                          |              |              | Grand Total | \$204.412.00      |

#### **Product Sales**

To get a product sales report,

- Click on sales in the Administration panel on the left.
- > In the Reports section click on
- Product Sales: Product
- > Use the calendar to set the Start Date and End Date for the report.
- Click on Click on to display the report for the set time period.

**5.DRAWING CHARTS** 

#### **Product sales charts**

This gives a graphical representation of how much of each product that satisfied a specified constraint (or set of constraints) was sold over a specified period of time.

- Click on Sales in the Administration panel on the left part of your window.
- In the Charts section of the window displayed click on
- Use the clock to set the boundaries of the period under consideration and the form below it to set the appropriate constraints.

Product Sales

#### Example, Product sales charts

Let's say we want to know how much of each drink was sold for \$500 or greater from 1:00 PM of Saturday, September 20, 2014 to this very moment.

- Click on Sales in the Administration panel on the left part of your window.
- In the Charts section of the window displayed click on Product Sales
- Click on the calendar beside the text field labeled Start Date, and then use the clock to set the date to September 20, 2014 and time to 1:00 PM <sup>\*5</sup>.

<u>\*5</u> Check above for details on how to use the clock.

- Click on the calendar to the right of the text field labeled End Date, click on and then click use the clock. on on
- In the section just below the clock [the section labeled 'By Form']. Click on the drop down menu labeled Category and select Drinks from the drop down list. Select Distinct from the drop down list labeled Name.
- Select Greater or equal from the drop down list labeled Sell Price. Click on the text field below it and type in the amount 500.
- Click on Click on

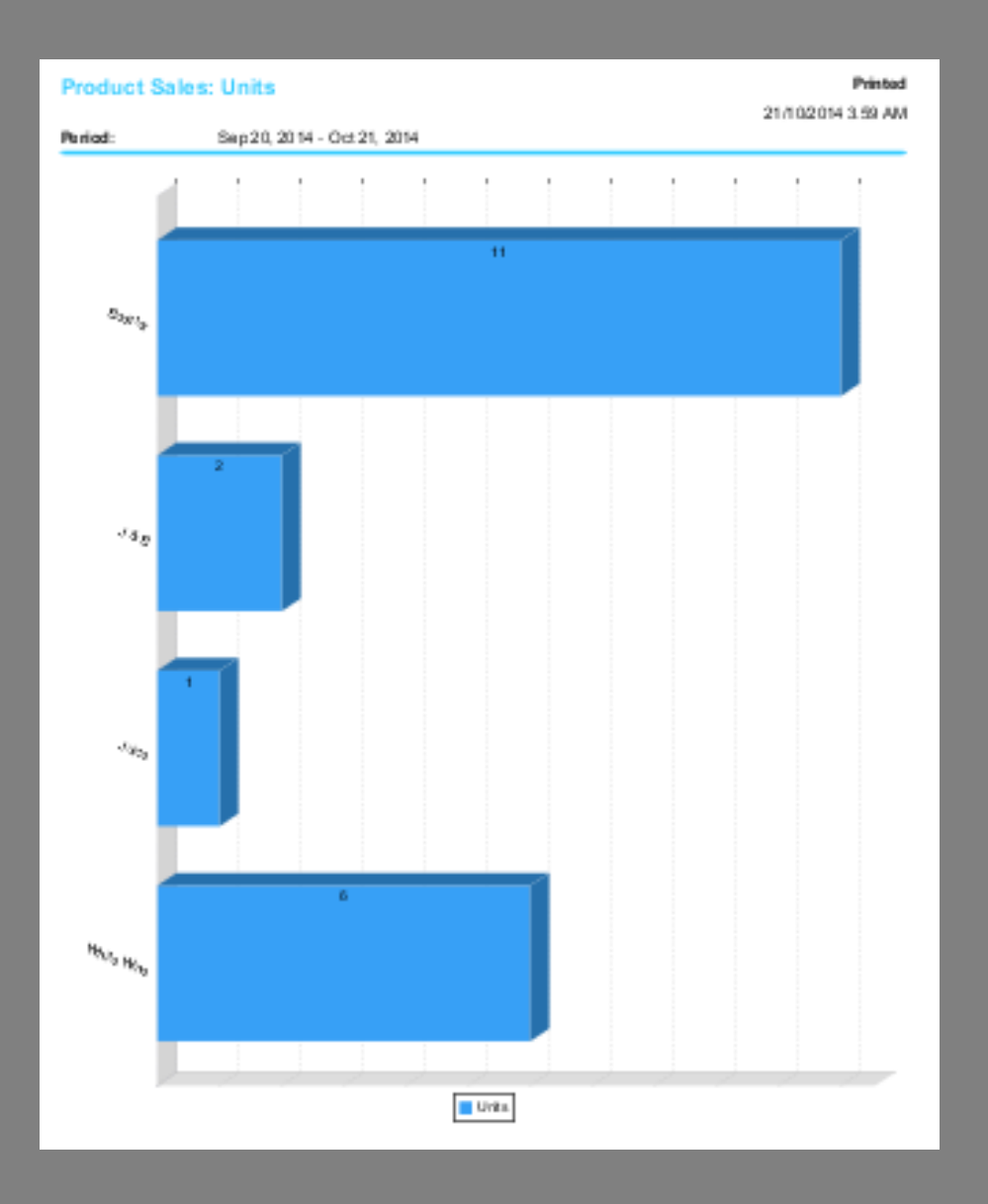

#### **Sales charts**

This gives a graphical representation of the sales made for each category of products over a specified period of time.

- > Click on Sales in the Administration panel on the left part of your window.
- > In the **Charts** section of the window displayed click on

Sales

- Use the clock to set the boundaries of the period under consideration and the form below it to set the appropriate constraints.
- > Once the boundaries are set click on

🗸 Run Report

#### **Example, Sales charts**

Let's say we want a graphical representation of sales made for each category of products from 1:00 PM of Saturday, September 20, 2014 to this very moment.

пП Sales Click on in the **Administration** panel on the left part of your window.  $\triangleright$ 🖌 Sales > In the **Charts** section of the window displayed click on > Click on the calendar beside the text field labeled Start Date, and then use the clock to set the date to September 20, 2014 and time to 1:00 PM \*5. Today Click on the calendar to the right of the text field labeled End Date, click on and then click use the clock. 🗸 ок on Printed Sales Chart 21/10/2014 3.52 AM Period: Sep 20, 2014 - Oct 21, 2014 47.5 -45.0 -42.5 -40.0 -37.5 -35.0 -32.5 -30.0 -27.5 -25.0 -22.5 -20.0 -17.5 -15.0 -12.5 -10.0 -7.5 -5.0-2.5 0.0 \$115,200.00 \$1,012.00 \$46,000.00 \$18,000.00 Sale 📕 Drinks 📒 Food 📕 Break Fast 📗 Dessert

#### **Product time series charts**

rptohartsales

This gives information about the sales of products which satisfy a specified constraint over a specified period of time.

- Sales in the **Administration** panel on the left part of your window. Click on
- > In the **Charts** section of the window displayed click on

Product Time Series

\*5

Check above for details on how to

- Use the clock to set the boundaries of the period under consideration and the form below it to set the appropriate constraints.
- Once the boundaries are set click on Run Report

#### Example, Product time series charts

Let's say we want information about drinks that were sold for \$500 or greater from 1:00 PM of Saturday, September 20, 2014 to this very moment.

- Click on Sales in the Administration panel on the left part of your window.
- In the Charts section of the window displayed click on Product Time Series
- Click on the calendar beside the text field labeled Start Date, and then use the clock to set the date to September 20, 2014 and time to 1:00 PM <sup>\*5</sup>.
- Click on the calendar to the right of the text field labeled End Date, click on and then click use the clock.
   On or

Check above for

- In the section just below the clock [the section labeled 'By Form']. Click on the drop down menu labeled Category and select Drinks from the drop down list. Select Distinct from the drop down list labeled Name.
- Select Greater or equal from the drop down list labeled Sell Price. Click on the text field below it and type in the amount 500.
- Click on Click on Click on Report to display the appropriate chart.

| Product Time       | Series                      |            | Printed<br>21/10/2014 3.33 AM |
|--------------------|-----------------------------|------------|-------------------------------|
| Pariod:            | Sep 20, 2014 - Oct 20, 2014 |            |                               |
| Drinks             |                             |            |                               |
| Reference          | 16                          |            |                               |
| Buy Price          | \$ 250.00                   |            |                               |
| Margin             | 180%                        |            |                               |
| Sell Price         | \$ 700.00                   |            |                               |
| Tax Category       | Tax Exampt                  |            |                               |
| Sell Price + Tax   | \$ 700.00                   |            |                               |
| Stock Cost by Year |                             |            |                               |
| Stack Volume       |                             |            |                               |
|                    |                             |            |                               |
|                    |                             |            |                               |
|                    | Unit 5                      | its by Day |                               |
| 126                |                             |            |                               |
| 2.75               |                             |            |                               |
| 256                |                             |            |                               |
| 2.35               |                             |            |                               |
| 200                |                             |            |                               |
|                    |                             |            |                               |
| 1.13               |                             |            |                               |
| 156-               |                             |            |                               |
| 1.35               |                             |            |                               |
| 1.66               |                             |            |                               |
| 6.75               |                             |            |                               |
| 656                |                             |            |                               |
|                    |                             |            |                               |
| 6-3-               |                             |            |                               |
| 6.66<br>215059.950 |                             |            |                               |
|                    | -                           | -1774      |                               |

#### **Top 10 sales charts**

This gives a graphical display of the top 10 most sold products. On the display a distinction is made total sales (taxes included), taxes and net sales (without taxes). To get this display proceed as follows.

- Click on Sales in the Administration panel on the left part of your window.
- > In the **Charts** section of the window displayed click on
- > Use the clock to set the boundaries of the period under consideration.
- Once the boundaries are set click on Report

#### Example, Top 10 sales charts

🗸 ок

on

Let's say we want to see the top 10 products sold from 1:00 PM of Saturday, September 20, 2014 to this very moment.

- Click on Sales in the Administration panel on the left part of your window.
- In the Charts section of the window displayed click on Top 10 Sales
- Click on the calendar beside the text field labeled Start Date, and then use the clock to set the date to September 20, 2014 and time to 1:00 PM <sup>\*5</sup>.
- Click on the calendar to the right of the text field labeled End Date, click on and then click
- Click on Click on to display the appropriate chart.

| Top 10 Sales     |                          |             |             |              | 25.50  | Printed      |
|------------------|--------------------------|-------------|-------------|--------------|--------|--------------|
| Period           | Sep 19, 2014 - Oct 21, 3 | 2014        |             |              | 21110  | 2014 a 17 AM |
|                  | Units                    | Buy         | Sell        | Natt         | Tax    | Total        |
| White Wine       | 1                        | \$ 6,000.00 | \$15,000.0  | \$ 15,000.00 | saaa   | \$15,000.00  |
| Garri & Etu      | 10                       | \$ 400.00   | \$1,000.00  | \$ 10,000.00 | saaa   | \$10,000.00  |
| J&B              | 1                        | \$ 3,000.00 | \$8,0.00.00 | \$8,000.00   | saaa   | \$8,000.00   |
| Sallad           | 11                       | \$ 350.00   | \$7 00.00   | \$7,700.00   | saaa   | \$7,700.00   |
| Kati-Kati & Futu | 7                        | \$ 400.00   | \$1,0.00.00 | \$7,000.00   | \$000  | \$7,000.00   |
| Rice & Beans     | 7                        | \$ 250.00   | \$1,0.00.00 | \$7,000.00   | \$000  | \$7,000.00   |
| Spag Sallad      | 9                        | \$ 350.00   | \$700.00    | \$8,300.00   | \$000  | \$8,300.00   |
| Jollof Pice      | 5                        | \$ 400.00   | \$1,000.00  | \$25,000.00  | 5000   | \$5,000.00   |
| Kw acoco         | 3                        | \$ 400.00   | \$1,000.00  | \$25,000.00  | 5000   | \$5,000.00   |
| Baaster          | 8                        | \$ 250.00   | \$700.00    | \$4,200.00   | 2000   | \$4,200.00   |
|                  |                          |             |             |              |        |              |
|                  | 2500                     | 5,000       | 7,500       | 10,000       | 12,500 | 15,000       |
|                  |                          |             |             |              |        |              |
| White Wire       |                          |             |             |              |        |              |
|                  |                          | _           | -           |              |        |              |
|                  |                          |             |             |              |        |              |
| Garrià eu        |                          |             |             |              |        |              |
|                  |                          |             |             |              |        |              |
| BAL              |                          |             |             |              |        |              |
|                  |                          |             |             |              |        |              |
| Salari           |                          |             |             |              |        |              |
|                  |                          |             |             |              |        |              |
|                  |                          |             |             |              |        |              |
| Kid-Kidi & Fudu  |                          |             |             |              |        |              |
|                  |                          |             |             |              |        |              |
| Ron & Bearra     |                          |             |             |              |        |              |
|                  |                          |             | -           |              |        |              |
|                  |                          |             |             |              |        |              |
| Spag Salad       |                          |             |             |              |        |              |
|                  |                          |             |             |              |        |              |
| JoiofRice        |                          |             |             |              |        |              |
|                  |                          |             |             |              |        |              |
| Kanan            |                          |             |             |              |        |              |
| Postication      |                          | _           |             |              |        |              |
|                  |                          |             |             |              |        |              |
| Rooter           |                          |             |             |              |        |              |
|                  |                          |             |             |              |        |              |
|                  |                          |             |             |              |        |              |
|                  |                          | 📕 Tatai 📕   | Tax 📕 Neitt |              |        |              |

**6.POS INTEGRATION** 

Wanda POS integration with iDempiere is very useful for businesses with different parts that have to put up with asynchronous communication for data retrieval and synchronization. This asynchronous communication is made possible by the use of a middle server, the ActiveMQ service. As such, this section of the Administrator's Guide is written with the assumption that you have iDempiere installed and have the ActiveMQ service running properly. Screen shots are taken from the demo done on a windows machine, but if you're using a different operating system you'll be just fine.

NB: For more information on using iDempiere [best ERP system in the world], visit ...

IT Kamer → IT-Kamer Project → activemq → bin Modifié le Туре Taille Nom linux-x86-32 C:\WINDOWS\system32\cmd.exe C:5. linux-x86-64 pre limit is 51200 mb, whilst the temporary data di Project\activemq\bin\..\data\localhost\tmp\_storage data directo only macosx ) of usable space jetty-7.6.7.v20120910 ActiveMQ WebConsole initialized. started o.e.j.w.WebAppContext{/admin,file:/D:/IT/20Kamer/IT-Kamer/20Proj yemq/webapps/admin/} mb 🔰 win32 win64 INFO t∕ac Torney Weshapper admin's Initializing Spring FrameworkServlet 'dispatcher' ActiveMQ Console at http://0.0.0.0:8161/admin started o.e.j.w.WebAppContext{/camel,file:/D:/IT/20Kamer/IT-Kamer/20Proj activemq NFO 🚳 activemq INFO activemq-admin ivemg/webapps/camels WebAppE39540470 at http://0.0.0.0:8161/camel started o.e.j.w.WebAppContext{/demo,file:/D:/IT%20Kamer/IT-Kamer%20Proje 🚳 activemg-admin INFO t/activeng/webapps/demo/> INFO | Apache ActiveMQ Web Demo at http://0.0.00.08161/demo INFO | started o.e.j.w.WebAppContext{/fileserver,file:/D:/IT%20Kamer/IT-Kamer%2 Project/activeng/webapps/fileserver/> INFO | EESTful file access application at http://0.0.0.08161/fileserver INFO | started o.e.j.w.WebAppContext{/jolokia,file:/D:/IT%20Kamer/IT-Kamer%20Pr ject/activeng/webapps/jolokia/> INFO | jolokia-agent: No access restrictor found at classpath:/jolokia-access.x 1, access to all MBeans is allowed INFO | STON JW 0 grapt at http://0.0.0.000 📄 diag 🖆 run ss to all JSON JMX JSON JMX Agent at http://0.0.0.0:8161/jolokia Started SelectChannelConnector@0.0.0.0:8161

First we have to start up the ActiveMQ middle server.

When you first start, as you see, there are no messages sent to ActiveMQ.

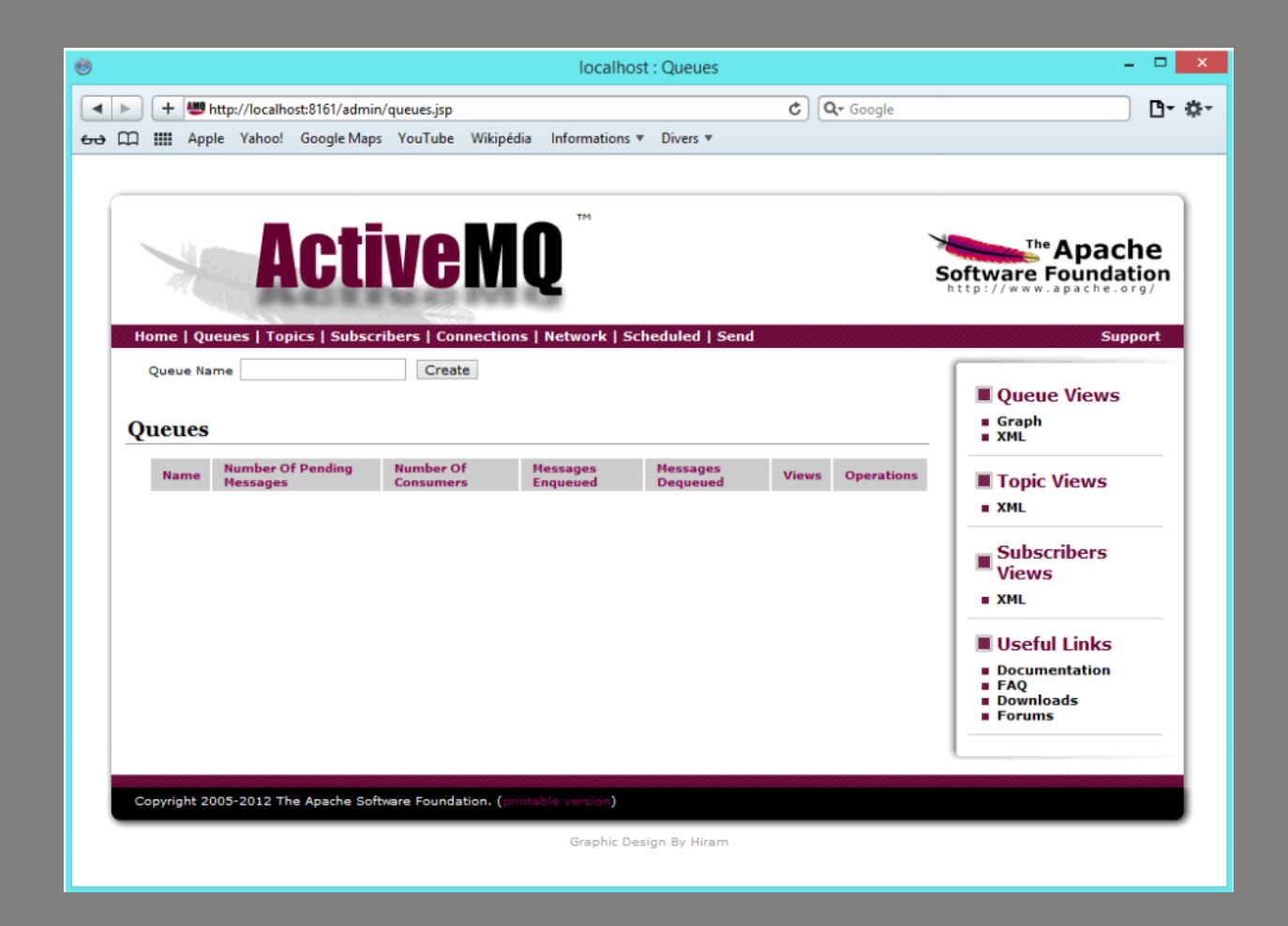

Now we switch to iDempiere where we have the POS Integration plugin installed already. Open up the menu tree "External POS Integration." It contains all the processes and windows necessary for synchronization with Wanda POS.

| 0                                                          | SuperUser@GardenWorld.HQ [localhost{localhost-idempiere-adempiere}]                                                     | - 🗆 🗙 |  |  |  |  |  |
|------------------------------------------------------------|----------------------------------------------------------------------------------------------------|-------|--|--|--|--|--|
| <u>File View T</u> ools Window <u>H</u> elp                |                                                                                                    |       |  |  |  |  |  |
| 🖕 Performance) 🏫 Menu 🕅 Workflow Activities: 10 🃲 Workflow |                                                                                                    |       |  |  |  |  |  |
| System Admin 🛞 🕞 Menu 🕞 System Configurator                | &Menu     System Admin     Application Dictionary     Partner Relations     Quote-to-Invoice     Requisition-to-Invoice |       |  |  |  |  |  |
| Partner Relations 🛞                                        | Returns     Open Items     Material Management     Project Management     Proformance Analysis                          |       |  |  |  |  |  |
| Quote-to-Invoice 🛞                                         | Assets     Manufacturing                                                                                                |       |  |  |  |  |  |
| T Sales Order                                              | External POS Synchronisation                                                                                            |       |  |  |  |  |  |
| Material Management 🛞                                      | Export Data to Queue     Import Orders from POS                                                                         |       |  |  |  |  |  |
| T Product                                                  |                                                                                                    |       |  |  |  |  |  |
|                                                            | Expand Tree                                                                                                    | cup   |  |  |  |  |  |
| Notice: 0                                                  | Request: 0 112 MB - 85%                                                                                                 |       |  |  |  |  |  |
| Product                                                    |                                                                                                    |       |  |  |  |  |  |

For the purpose of this demo we've added a new product on iDempiere ERP, with product info shown below.

- Name: "Grass Seed Container"
- Product Category: "Standard"
- Tax Category: "Standard"

|                                      | Product Grass Gr               | rass Seed Container SuperUser@GardenWorld.HQ [localhost{localhost-idempiere-adempiere}] 🛛 🗖 🗖 | ×    |
|--------------------------------------|--------------------------------|-----------------------------------------------------------------------------------------------|------|
| <u>F</u> ile <u>E</u> dit <u>V</u> i | ew <u>G</u> o <u>T</u> ools Wi | indow <u>H</u> elp                                                                            |      |
| 5 🛛 🗈                                | 🗊 🗃 🔆 📰 🛙                      | ▙▓ 3 🖾 1 🗅 📼 🛛 🕏 4 🔶 포 4 7 7 7 🗐 🖬 4 4 🔍 📑 20 1                                               | 8    |
| Product                              | Client                         | GardenWorld Organization HQ                                                                   | F    |
| Substitute                           | <u>S</u> earch Key             | Grass Version No                                                                              |      |
| Related                              | <u>N</u> ame                   | Grass Seed Container                                                                          |      |
|                                      | Description                    |                                                                                               |      |
| Replenish                            | Comment/Help                   |                                                                                               |      |
| Purchasing                           |                                |                                                                                               |      |
| Pusiness                             | Document Note                  |                                                                                               |      |
| Partner                              | _                              |                                                                                               |      |
| Price                                |                                | SKI                                                                                           |      |
| Accounting                           | 01012/11                       | ✓ Active Summary Level                                                                        |      |
| Transform                            | Product Category               | Standard Classification                                                                       |      |
| Transactions                         | Tax Category                   | Standard                                                                                      |      |
| Located                              | UOM                            | Each Company Agent                                                                            |      |
| UOM                                  | Product Type                   | Item Mail Template                                                                            |      |
| Conversion                           | Weight                         | 0.00 Volume 0.00 0                                                                            |      |
| Costs                                |                                | Own Box                                                                                       |      |
|                                      | Ereight Category               | Drop Shipment                                                                                 |      |
|                                      |                                | ✓ Stocked                                                                                     |      |
|                                      |                                | Manufactured Phantom                                                                          |      |
|                                      |                                | Kanban controlled                                                                             |      |
|                                      | Part Type                      | Locator 🗮                                                                                     |      |
| Data requeried                       | AL 1917 B                      |                                                                                               | 1/11 |
| Data requeried                       |                                | ] [                                                                                           | 1/1] |

For this product we've also added a price list with info shown below

- List price: "80.00"
- Standard price: "75.00"
- Limit price: "72.00"

|     |                   |       | Product        | Grass         | Grass  | Seed          | l Conta  | iner   | SuperUse | er@Ga | rden\ | Worl | d.H0 | Q [loc | alho    | st{lo | calh | ost-id | emp | iere- | ader | npie | re}] ·     | - 🗆 | ×   |
|-----|-------------------|-------|----------------|---------------|--------|---------------|----------|--------|----------|-------|-------|------|------|--------|---------|-------|------|--------|-----|-------|------|------|------------|-----|-----|
| Eil | e <u>E</u> dit    | View  | w <u>G</u> o   | <u>T</u> ools | Window | w <u>H</u>    | elp      |        |          |       |       |      |      |        |         |       |      |        |     |       |      |      |            |     |     |
| *   | 0                 |       |                | *             |        | ¢             | 20       | 6      | P 🔳      | 0     |       | \$   | ¢    | Ŧ      |         | •     |      |        |     | 6     | 5    |      | <b>-</b> 1 |     | 8   |
|     | Product           |       |                | Client        | Garder | nWorld        | t        |        |          |       |       |      |      | Orgar  | nizatio | on *  |      |        |     |       |      |      |            |     |     |
| T   | Substitu          | ite   | 1              | Product       | Grass_ | _Grass        | s Seed C | ontair | ner      |       |       |      |      |        |         |       |      |        |     |       |      |      |            |     |     |
|     | Relate            | d     | Price List     | Version       | Standa | ard 200<br>ve | 01       |        |          |       |       |      |      |        |         |       |      |        |     |       |      |      |            |     |     |
|     | Replenis          | sh    | Li             | st Price      |        |               |          |        |          |       | 80.00 |      |      |        |         |       |      |        |     |       |      |      |            |     |     |
|     | Purchasi          | ing   | <u>S</u> tanda | rd Price      |        |               |          |        |          |       | 76.00 |      |      |        |         |       |      |        |     |       |      |      |            |     |     |
| -   | Busines           | ss    | Lįn            | nit Price     |        |               |          |        |          |       | 72.00 |      |      |        |         |       |      |        |     |       |      |      |            |     |     |
|     | Partner           |       |                |               |        |               |          |        |          |       |       |      |      |        |         |       |      |        |     |       |      |      |            |     |     |
|     | Price             |       |                |               |        |               |          |        |          |       |       |      |      |        |         |       |      |        |     |       |      |      |            |     |     |
|     | Accounti          | ng    |                |               |        |               |          |        |          |       |       |      |      |        |         |       |      |        |     |       |      |      |            |     |     |
| Ī   | Transactio        | ons   |                |               |        |               |          |        |          |       |       |      |      |        |         |       |      |        |     |       |      |      |            |     |     |
|     | Locate            | d     |                |               |        |               |          |        |          |       |       |      |      |        |         |       |      |        |     |       |      |      |            |     |     |
|     | UOM               |       |                |               |        |               |          |        |          |       |       |      |      |        |         |       |      |        |     |       |      |      |            |     |     |
| -   | Conversi<br>Costs | ion   |                |               |        |               |          |        |          |       |       |      |      |        |         |       |      |        |     |       |      |      |            |     |     |
|     |                   |       |                |               |        |               |          |        |          |       |       |      |      |        |         |       |      |        |     |       |      |      |            |     |     |
|     |                   |       |                |               |        |               |          |        |          |       |       |      |      |        |         |       |      |        |     |       |      |      |            |     |     |
|     |                   |       |                |               |        |               |          |        |          |       |       |      |      |        |         |       |      |        |     |       |      |      |            |     |     |
|     |                   |       |                |               |        |               |          |        |          |       |       |      |      |        |         |       |      |        |     |       |      |      |            |     |     |
|     |                   |       |                |               |        |               |          |        |          |       |       |      |      |        |         |       |      |        |     |       |      |      |            |     |     |
| Na  | igate or l        | Updat | e record       |               |        |               |          |        |          |       |       |      |      |        |         |       |      |        |     |       |      |      |            |     | 1/5 |

Let's assume we have 12 units of this product in stock at HQ. So we'll set 'quantity in hand' for this product to 12.

NB: The 12 units of this product we have are in the HQ stock. So when we synchronize with Wanda POS, we'll only be able to do so with the Wanda POS station for which POS Locator Name is "HQ."

|                                       | Product Grass Grass               | Seed Containe    | r SuperUser  | @GardenWor | ld.HQ [loc           | alhost{loc  | alhost-idempiere-ad | lempiere}] – <sup>(</sup> | ×   |
|---------------------------------------|-----------------------------------|------------------|--------------|------------|----------------------|-------------|---------------------|---------------------------|-----|
| <u>F</u> ile <u>E</u> dit <u>V</u> ie | ew <u>G</u> o <u>T</u> ools Windo | w <u>H</u> elp   |              |            |                      |             |                     |                           |     |
| 5 🕐 🗖                                 |                                   | * 29             | 0 🕫 📼        | ی 🔂 🕲      | • Ŧ                  | ± ± :       | L 🗏 🗏 🕹 ð           | e 🔍 🍡 🐼 🗖                 |     |
| Product                               | Client                            | GardenWorld      |              |            | ]                    | Organizatio | on HQ               |                           |     |
| Substitute                            | Product                           | Grass_Grass See  | ed Container |            |                      |             |                     |                           |     |
| Related                               | Attribute Set Instance            | Active           |              |            | ]                    |             |                     |                           |     |
| Replenish                             | Date Material Policy              |                  |              | 01/22/2003 |                      |             |                     |                           |     |
| Purchasing                            | Locator                           | Default HQ Locat | or           |            | Date last <u>i</u> r | ventory cou | nt                  |                           |     |
| Business                              | On Hand Quantity                  |                  |              | 12         |                      |             |                     |                           |     |
| Partner                               | PO <u>Q</u> uantity               |                  |              | 0          | 0 <u>n</u> 0         | Order Quant | ity                 |                           | 0   |
| Price                                 |                                   |                  |              |            |                      |             |                     |                           |     |
| Accounting                            |                                   |                  |              |            |                      |             |                     |                           |     |
| Transactions                          |                                   |                  |              |            |                      |             |                     |                           |     |
| Located                               |                                   |                  |              |            |                      |             |                     |                           |     |
| at                                    |                                   |                  |              |            |                      |             |                     |                           |     |
| UOM<br>Conversion                     |                                   |                  |              |            |                      |             |                     |                           |     |
| Costs                                 |                                   |                  |              |            |                      |             |                     |                           |     |
|                                       |                                   |                  |              |            |                      |             |                     |                           |     |
|                                       |                                   |                  |              |            |                      |             |                     |                           |     |
|                                       |                                   |                  |              |            |                      |             |                     |                           |     |
|                                       |                                   |                  |              |            |                      |             |                     |                           |     |
|                                       |                                   |                  |              |            |                      |             |                     |                           |     |
| Navigate or Upda                      | ate record                        |                  |              |            |                      |             |                     |                           | 1/1 |

On the 'External POS Synchronization' tree, click on the process named "Export Data To Queue." The window shown below pops up.

| ÷                                                                                                    | Export Data to Queue |  | × |  |  |  |  |
|----------------------------------------------------------------------------------------------------|----------------------|--|---|--|--|--|--|
| Export Products or Customers to Queue                                                                                                    |                      |  |   |  |  |  |  |
| Select only one category. Leave the other field blank. This process does not modify anything within your ERP. It only writes to a activeMQ for the POS clients to pick up later. |                      |  |   |  |  |  |  |
| Host                                                                                                    | localhost            |  |   |  |  |  |  |
| Port                                                                                                    | 61616                |  |   |  |  |  |  |
| Products Queue Name                                                                                                    | Products             |  |   |  |  |  |  |
| Customers Queue Name                                                                                                    | Customers            |  |   |  |  |  |  |
| Username                                                                                                    | admin                |  |   |  |  |  |  |
| Password                                                                                                    | •••••                |  |   |  |  |  |  |
| Products Category                                                                                                    | Standard 🗸           |  |   |  |  |  |  |
| Customers Category                                                                                                    | Standard Customers 🗸 |  |   |  |  |  |  |
| Price List                                                                                                    | Standard 2003 🔹      |  |   |  |  |  |  |
|                                                                                                    | ✓ Self Service       |  |   |  |  |  |  |
|                                                                                                    | Erase Queue          |  |   |  |  |  |  |
| Saved Parameters 🔹 🔚 🔛 ✔ Start                                                                                                    |                      |  |   |  |  |  |  |

We'll use this to provide the necessary information that will enable us synchronize with the particular Wanda POS station we're targeting [in our case, "HQ"].

- $\geq$ Host: localhost
  - $\sim$ The host to which ActiveMQ is currently listening. We're doing this demo on our local machine, so we've set the host to "localhost." Your case may be different if you're not  $\frac{*5}{The value must be the}$ testing on a local machine.
- Port: 61616
  - ~ The port to which the ActiveMQ server listens.
- Products Queue Name: Products  $\geq$ 
  - This is the queue name in ActiveMQ to which the process will send the products during  $\sim$ synchronization  $\frac{*5}{}$ .
- $\geq$ **Customers Queue Name: Products** 
  - This is the queue name in ActiveMQ to which the process will send customers during  $\sim$ synchronization  $\frac{*5}{}$ .
- Username: admin
  - This is the username for the ActiveMQ server.  $\sim$
- Password: \*\*\*\*\*\*
  - This is the password for the ActiveMQ server.  $\sim$

same as the value in the file wandapos.properties.

- Product Category: Standard
  - ~ This is the product category for the product we want to synchronize.
- Customer Category: "Standard Customers"
  - ~ This is the customer category for the product we want to synchronize.
- Price List: "Standard 2003"
  - ~ This is the price list for the product we want to synchronize.

NB: This process exports products per POS Locator Name (Organisation / Station). i.e. if you are exporting 20 products for 5 different Wanda POS stations, they will be exported in 5 different queues (each indicating the number of products exported for that particular station) in ActiveMQ.

When all information is correctly entered, click on start. After synchronization you'll see a confirmation window similar to the one shown below.

| <u>،</u>                                                                                                    | Export Data to Queue | - 🗆 🗙                  |  |  |  |  |  |
|----------------------------------------------------------------------------------------------------|----------------------|------------------------|--|--|--|--|--|
| Export Products or Customers to Queue                                                                                                    |                      |                        |  |  |  |  |  |
| Select only one category. Leave the other field blank. This process does not modify anything within your ERP. It only writes to a activeMQ for the POS clients to pick up later. |                      |                        |  |  |  |  |  |
| ** Export Finished                                                                                                    |                      |                        |  |  |  |  |  |
| Export Results                                                                                                    |                      |                        |  |  |  |  |  |
| 10/13/2014                                                                                                    | 1000121              | Exported Products : 1  |  |  |  |  |  |
| 10/13/2014                                                                                                    | 1000121              | Exported Customers : 4 |  |  |  |  |  |
|                                                                                                    |                      |                        |  |  |  |  |  |
|                                                                                                    | Saved Parameters     |                        |  |  |  |  |  |

Once you see the window shown above, switch to the ActiveMQ server. You'll see a new message sent. All products in all stations are sent to ActiveMQ, but only the Wanda POS station you targeted (i.e. pos = HQ) can synchronize products and customers in the queues targetted. In our case, it's "HQ."

| ۲  |    |              |             |                                  |                        | loca                 | lhost : Queu         | es                                        |                            | _ 🗆 🗙                                                                             |
|----|----|--------------|-------------|----------------------------------|------------------------|----------------------|----------------------|-------------------------------------------|----------------------------|-----------------------------------------------------------------------------------|
|    |    | + 🙂 htt      | p://localho | st:8161/admin/                   | queues.jsp             |                      |                      | ¢                                         | Q- Google                  | <b>B</b> - ‡-                                                                     |
| 60 |    | Apple        | Yahoo!      | Google Maps                      | YouTube Wikipé         | lia Informatio       | ons 🔻 Divers         | •                                         |                            |                                                                                   |
|    | Ho | me I Quei    | A les I Top |                                  |                        | Q™<br>s Network      | Scheduled            | Send                                      | 2                          | The Apache<br>Software Foundation<br>http://www.apache.org/                       |
|    | Qu | Queue Name   | e           |                                  | Create                 |                      |                      |                                           |                            | Queue Views Graph XML                                                             |
|    |    | Name †       |             | Number Of<br>Pending<br>Messages | Number Of<br>Consumers | Messages<br>Enqueued | Messages<br>Dequeued | Views                                     | Operations                 | Topic Views                                                                       |
|    |    | FertilizerCu | stomers     | 1                                | 0                      | 1                    | 0                    | Browse Active<br>Consumers<br>atom<br>rss | Send To<br>Purge<br>Delete | Subscribers<br>Views                                                              |
|    |    | FertilizerTC | ustomers    | 1                                | 0                      | 1                    | 0                    | Browse Active<br>Consumers                | Send To<br>Purge<br>Delete | • XML                                                                             |
|    |    | FurnitureCu  | stomers     | 1                                | o                      | 1                    | 0                    | Browse Active<br>Consumers<br>atom<br>rss | Send To<br>Purge<br>Delete | <ul> <li>Documentation</li> <li>FAQ</li> <li>Downloads</li> <li>Forums</li> </ul> |
|    |    | FurnitureTC  | Sustomers   | 1                                | 0                      | 1                    | 0                    | Browse Active<br>Consumers<br>atom        | Send To<br>Purge<br>Delete |                                                                                   |
|    |    | HQCustom     | ers         | 1                                | o                      | 1                    | 0                    | Browse Active<br>Consumers<br>atom<br>rss | Send To<br>Purge<br>Delete |                                                                                   |
|    |    | HQProducts   |             | 1                                | o                      | 1                    | 0                    | Browse Active<br>Consumers                | Send To<br>Purge<br>Delete |                                                                                   |

Note: The key used to identify each Wanda POS station is "POS Name Locator" (pos key in wandapos.properties file)

As such, when you synchronize, you have to be sure of the following

- > Customers and Products Queue Names must be the same in both Wanda POS and iDempiere.
- POS Name (<entry key="pos">HQ</entry> in wandapos.properties) must match one organization in iDempiere ERP.

Now it's time to lunch Wanda POS. When you lunch Wanda POS for the first time, as you can see below, there is only one category: "Category Standard" which has one product.

| w     |                                                            |             | Wanda POS - 1.0             |         |      | - | □ ×          |
|-------|------------------------------------------------------------|-------------|-----------------------------|---------|------|---|--------------|
| 13-10 | 0-2014 22:50:28                                            | Wanda PC    | OS - Africa's Gift to the V | /orld   |      | 2 | IT-Kamer     |
|       |                                                            |             |                             |         | 8- % | 3 |              |
|       | Item                                                       | Price Units | Taxes Valu                  | e       | CE   | * | -            |
|       |                                                            |             |                             |         |      | 3 | 0            |
| (1    | 0:48 721)                                                  | Subtotal    | Taxor                       | - Total |      | 9 | =            |
|       |                                                            | Subtotal    |                             |         |      | • |              |
|       | Category Standard                                          |             |                             |         |      |   |              |
|       | ATIOTI-PC - General<br>lbc:mysgl://localhost:3306/wandapos |             |                             |         |      | A | Iministrator |

Click on Maintenance in the Administration panel on the left side of the window, then click on

Line Resources . Scroll down and select the resource named wandapos.properties. You have to modify this file according to the ActiveMQ server configuration, queue name (Products and Customers) you set when exporting the data from iDempiere.

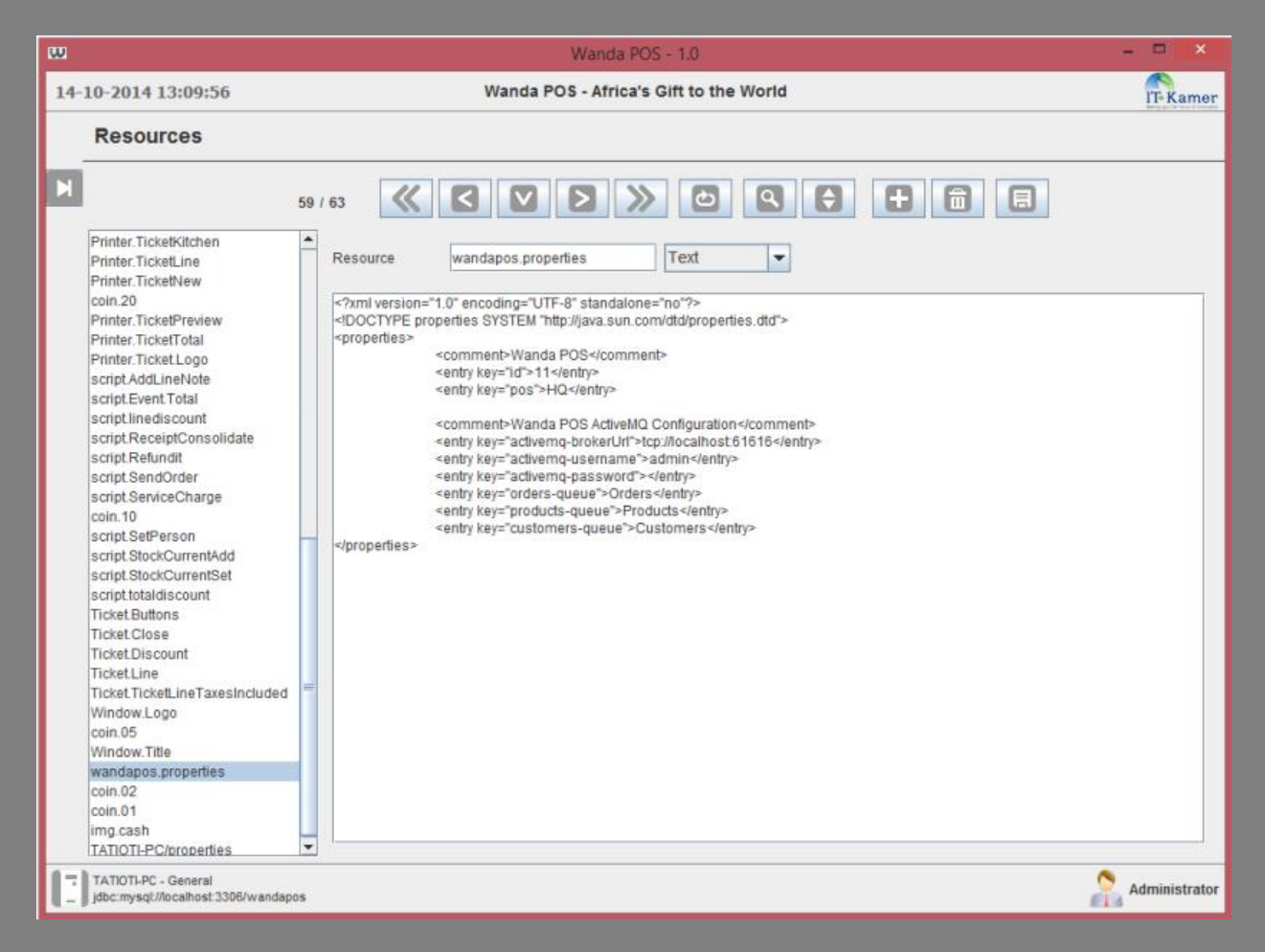

Go back to the **Maintenance** menu [in the **Administration** panel on the left side of the window] and click

on **W** pos synchronisation. The database manager responds after a few seconds and we have a pop up window displaying information about the imported data.

| w    |                                                              | Wanda POS - 1.0                                                        | - 🗆 ×         |  |  |  |
|------|--------------------------------------------------------------|------------------------------------------------------------------------|---------------|--|--|--|
| 13-1 | 0-2014 22:39:32                                              | Wanda POS - Africa's Gift to the World                                 | IT-Kamer      |  |  |  |
|      | Maintenance                                                  |                                                                        |               |  |  |  |
| М    | Point Of Sale                                                |                                                                        |               |  |  |  |
|      | Users                                                        | Roles                                                                  |               |  |  |  |
|      | Tax Categories                                               | Customer Tax Categories Resources                                      |               |  |  |  |
|      | Locations                                                    | Floors Tables                                                          |               |  |  |  |
|      | Reports                                                      | Database manager message                                               |               |  |  |  |
|      | Users                                                        | INF_00_0000     Success: The data synchronization has been successful. |               |  |  |  |
|      | iDempiere ERP                                                |                                                                        |               |  |  |  |
|      | POS Synchronisation                                          | 1 products synchronized.                                               |               |  |  |  |
|      |                                                              | 4 customers synchronized.                                              |               |  |  |  |
|      |                                                              |                                                                        |               |  |  |  |
|      |                                                              | OK                                                                     |               |  |  |  |
|      |                                                              |                                                                        |               |  |  |  |
|      |                                                              |                                                                        |               |  |  |  |
|      |                                                              |                                                                        |               |  |  |  |
|      | TATIOTI-PC - General<br>jdbc:mysql://localhost:3306/wandapos |                                                                        | Administrator |  |  |  |

Go back to the **Maintenance** menu and click on **Products**. [Remember that initially we had just one category: "Category Standard", with one product]. After synchronization we see extra categories and products which have been imported as a result of the synchronization.

| 13-10-2014 22:43:37 Wanda POS - Africa's Giff to the World                                                                                                    |          |
|----------------------------------------------------------------------------------------------------|----------|
|                                                                                                    | IT-Kamer |
| Products                                                                                                    |          |
| By Barcode       By Form         Barcode       Category         Name       None         1/2       Image         I/2       Image         Image       Image         Image       Image |          |
| Receipt Required for Warranty                                                                                                    |          |

Click on the Sales button on the Main panel. Make an order or a couple of orders [we'll use this as a demo for synchronizing orders back to iDempiere] as shown in the User's Guide. Once you're done making the order(s) click once again on the Maintenance button in the Administration panel on the left

side of your window. Then click on we confirmation similar to the one below.

| ω    |                                                                                                    | Wanda POS - 1.0                                                                                                    | ×             |
|------|----------------------------------------------------------------------------------------------------|----------------------------------------------------------------------------------------------------|---------------|
| 14-1 | 0-2014 0:16:11                                                                                                    | Wanda POS - Africa's Gift to the World                                                                                                    | IT-Kamer      |
|      | Maintenance                                                                                                    |                                                                                                    |               |
|      | Point Of Sale         Image: Users         Image: Users | Database manager message       ×         INF_00_0000       Success: The orders synchronization has been successful.         1 orders synchronized.       Taxes         Imfo       Imfo         Imfo       Imfo | s             |
|      | TATIOTI-PC - General<br>jdbc:mysql://localhost:3306/wandapos                                                                                                    |                                                                                                    | Administrator |

Back in iDempiere ERP, click on the process "Import Orders from POS". You'll see a screen like the one below.

| 8                                                                                                    | SuperUser@GardenWorld.HQ [localhost(localhost-idempiere-ad                                                                                                    | dempiere}] – 🗖 🗙 |  |  |  |  |  |  |
|----------------------------------------------------------------------------------------------------|----------------------------------------------------------------------------------------------------|------------------|--|--|--|--|--|--|
| <u>File View Tools Window H</u> elp                                                                                                    |                                                                                                    |                  |  |  |  |  |  |  |
| 🖕 Performance) 🏫 Menu 🔚 Workflow Activities: 10 🃲 Workflow                                                                                                    |                                                                                                    |                  |  |  |  |  |  |  |
| System Admin       Image: Configurator         Image: Configurator       Image: Configurator         Partner Relations       Image: Configurator         Partner Relations       Image: Configurator         Image: Configurator       Image: Configurator         Partner Relations       Image: Configurator         Image: Configurator       Image: Configurator         Quote-to-Invoice       Image: Configurator         Image: Configurator       Image: Configurator         Material Management       Image: Configurator         Image: Product       Image: Configurator | ctivities: 10 * Workflow<br>System Admin<br>Application Dictionary<br>Partner Relations<br>C Quote-to-Invoice<br>Requisition-to-Invoice<br>Returns<br>Open Items<br>Material Management<br>Project Management<br>Performance Analysis<br>Assets<br>Manufacturing<br>External POS Synchronisation<br>External POS Synchronisation<br>Process Imported Orders<br>Minuted Orders<br>Turn ActiveMQ OFF |                  |  |  |  |  |  |  |
|                                                                                                    | Expand Tree                                                                                                    | Lookup           |  |  |  |  |  |  |
|                                                                                                    |                                                                                                    |                  |  |  |  |  |  |  |
| Import Orders from POS                                                                                                    |                                                                                                    |                  |  |  |  |  |  |  |

Fill in the appropriate information and click on **Start**.

| ¢                                                                                                    | Import Orders from POS |   |  | - |            | ×     |  |  |  |
|----------------------------------------------------------------------------------------------------|------------------------|---|--|---|------------|-------|--|--|--|
| Import Sales Orders exported by WandPOS and write to I_Order table                                                                                                    |                        |   |  |   |            |       |  |  |  |
| This process will read from the XML message stored in the ActiveMQ service. Ensure that the service is running. You can test it by checking the Test Run flag which will not flush the queue after reading. It will stored each record read in I_Order table for you to review or process. |                        |   |  |   |            |       |  |  |  |
| Host                                                                                                    | localhost              |   |  |   |            |       |  |  |  |
| Port                                                                                                    | 61616                  |   |  |   |            |       |  |  |  |
| Username                                                                                                    | admin                  |   |  |   |            |       |  |  |  |
| Password                                                                                                    | •••••                  | ] |  |   |            |       |  |  |  |
| Orders Queue Name                                                                                                    | Orders                 |   |  |   |            |       |  |  |  |
|                                                                                                    | Test Run               |   |  |   |            |       |  |  |  |
|                                                                                                    | Saved Parameters       |   |  |   | <b>V</b> 9 | start |  |  |  |

After a few seconds you should get a confirmation similar to the one in the screen shot below.

| •                                                                                                    | <b>X</b>                                                                                           |                                                                                              |  |  |  |  |  |  |
|----------------------------------------------------------------------------------------------------|----------------------------------------------------------------------------------------------------|----------------------------------------------------------------------------------------------|--|--|--|--|--|--|
| Import Sales Orders exported by WandPOS and write to I_Order table                                                                                      |                                                                                                    |                                                                                              |  |  |  |  |  |  |
| This process will read from the XML message stor<br>Run flag which will not flush the queue after readin<br>** SUCCESS !!! All orders has been imported | ed in the ActiveMQ service. Ensure that the se<br>g. It will stored each record read in I_Order ta | rvice is running. You can test it by checking the Test<br>able for you to review or process. |  |  |  |  |  |  |
| Import Result                                                                                                    |                                                                                                    |                                                                                              |  |  |  |  |  |  |
| 10/14/2014                                                                                                    | 1000129                                                                                            | Imported Orders : 1                                                                          |  |  |  |  |  |  |
| Saved Parameters 📃 🖷 🕒 ✔                                                                                                    |                                                                                                    |                                                                                              |  |  |  |  |  |  |

In the **External POS Synchronization** tree click on the process named "**Process Imported Orders.**" You'll see a pop up similar to that shown below. Click on the drop down arrow in the toolbar. Notice that there orders information has changed as a result of the import from Wanda POS.

| -            | Ir                                                | mport Orde | r 2 Superl   | ser@Gar | denWorld.  | HQ [lo  | calhos | st{localhos          | t-iden | piere- | adem | piere}] |  | -            |     | ×   |
|--------------|---------------------------------------------------|------------|--------------|---------|------------|---------|--------|----------------------|--------|--------|------|---------|--|--------------|-----|-----|
| <u>F</u> ile | <u>E</u> dit <u>V</u> iew <u>G</u> o <u>T</u> ool | s Window   | <u>H</u> elp |         |            |         |        |                      |        |        |      |         |  |              |     |     |
| •            | 0 📄 🗊 🗟 🔆                                         | <b></b>    |              | 0 🕫     |            |         | l Ib   | <b>*</b>             | * 1    |        |      | 5 5     |  | <b>-</b> 1 🐼 |     | 8   |
| Order        | Address <u>1</u>                                  |            |              |         |            |         |        | Address 2            | 2      |        |      |         |  |              |     |     |
|              | City                                              |            |              |         |            |         |        | <u>Z</u> IF          |        |        |      |         |  |              |     |     |
|              | Region                                            |            |              |         |            |         |        | Regi <u>o</u> r      | 1      |        |      |         |  |              | -   |     |
|              | ISO Country Code                                  |            |              |         |            |         |        | Country              | /      |        |      |         |  |              | -   |     |
|              | User/Contact                                      |            |              |         |            | -       | C      | ontact Na <u>m</u> e | •      |        |      |         |  |              |     |     |
|              | Phone                                             |            |              |         |            |         | E      | Mail Address         | 5      |        |      |         |  |              |     |     |
|              | Date Ordered                                      |            |              |         | 10/14/2014 | -       | 1      | Account Date         | •      |        |      |         |  |              | 99  |     |
|              | Product                                           |            |              |         |            |         |        |                      |        |        |      |         |  |              |     |     |
|              | Product                                           |            |              |         |            |         |        | Product Key          | Grass  |        |      |         |  |              |     |     |
|              | Charge                                            |            |              |         |            | -       | 0      | harde Name           | Giass  |        |      |         |  |              |     |     |
|              | SKU                                               |            |              |         |            |         | 0      |                      |        |        |      |         |  |              |     |     |
|              | LIOM                                              |            |              |         |            | -       | Orde   |                      |        |        |      |         |  |              | 2 🔳 |     |
|              | Unit Price                                        |            |              |         | 80.00      |         | orut   | area <u>a</u> aanag  |        |        |      |         |  |              | _   |     |
|              | Line Description                                  |            |              |         |            |         |        |                      |        |        |      |         |  |              |     |     |
|              | Tax Indicator                                     |            |              | Tax     |            |         |        |                      |        |        |      |         |  |              |     |     |
|              | -<br>Tax Amount                                   | 0.00       |              |         |            |         |        |                      |        |        |      |         |  |              |     |     |
|              | □ Reference                                       |            |              |         |            |         |        |                      |        |        |      |         |  |              |     |     |
|              | Project                                           |            |              |         |            |         |        |                      |        |        |      |         |  |              |     |     |
|              | Activity                                          |            |              |         | •<br>• то  | Organi  | zation |                      |        |        |      | -       |  |              |     |     |
|              | Order Source Key                                  |            |              |         |            | Order S | ource  |                      |        |        |      | -       |  |              |     |     |
|              |                                                   |            |              |         |            |         |        |                      |        |        |      |         |  |              |     |     |
|              |                                                   |            |              |         | _          |         |        |                      |        |        |      |         |  |              |     | 1-  |
| Navigat      | e or Update record                                |            |              |         |            |         |        |                      |        |        |      |         |  |              |     | 6/6 |

Special thanks to <u>Redhuan D. Oon</u> for his original idea about integrating aDempiere with Openbravo POS.